Osnovna šola Tržič

# Računalniški program za analizo uspeha učencev v osnovni šoli

Raziskovalna naloga

Področje

# Aplikativni inovacijski predlogi in projekti

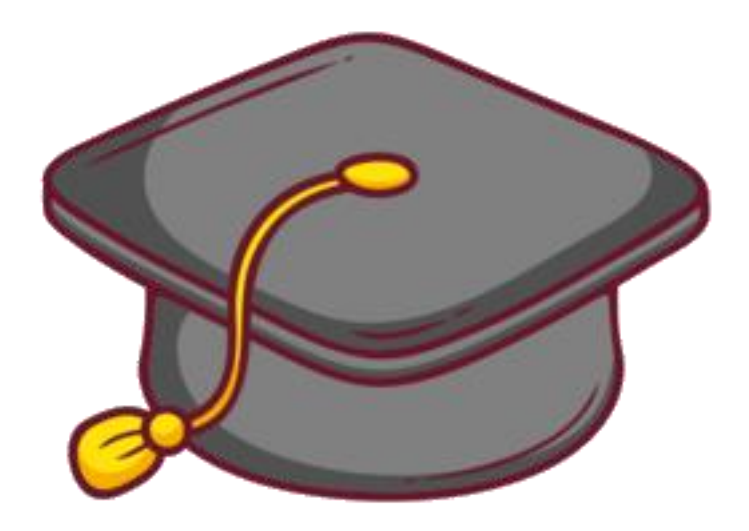

Avtor: Klemen Dornik Voje

Mentorica: Sergeja OSREDKAR, univ. dipl. inž. rač.

Tržič, marec 2023

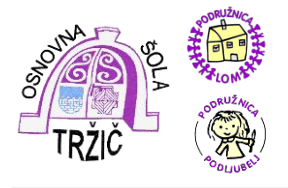

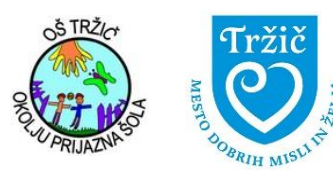

## Naslov naloge:

Računalniški program za analizo uspeha učencev v osnovni šoli

## Področje:

Aplikativni inovacijski predlogi in projekti

## Avtor:

Klemen Dornik Voje

## Mentorica:

Sergeja Osredkar, univ. dipl. inž. rač.

## Jezikovni pregled:

Mojca Likar, univ. dipl. ped. in prof. slov.

## Leto izdelave:

2023

# Šola:

Osnovna šola Tržič

lzdelek je zaveden v šolski knjižnici

# KAZALO VSEBINE

| 1 | UVOD                                                | 1          |
|---|-----------------------------------------------------|------------|
|   | 11 CIL.II                                           | 2          |
|   | 1.2 HIPOTEZE                                        | 2          |
|   | 1.3 METODE RAZISKOVANJA                             | 2          |
| _ |                                                     |            |
| 2 |                                                     | 3          |
|   | 2.1 BAZE PODATKOV                                   | 3          |
|   | 2.2 SQL                                             | 3          |
|   | 2.2.1 VEČ VRST SISTEMOV ZA UPRAVLJANJE BAZ PODATKOV | 4          |
|   | 2.2.2 UČENJE UPORABE TRANSACT-SQL (T-SQL)           | 5          |
|   | 2.2.3 KONFIGURIRANJE DOVOLJENJ                      | 5          |
|   | 2.3 SQL MANAGEMENT STUDIO                           | 6          |
|   | 2.4 MS VISUAL STUDIO EXPRESS                        | 6          |
|   | 2.5 STREŽNIKI                                       | 7          |
|   | 2.5.1 (NE)VARNOST STREŽNIKOV                        | 7          |
|   | 2.5.2 WINDOWS STREŽNIK                              | 8          |
|   | 2.6 ARNES                                           | 8          |
|   | 2.6.1 KAJ JE ARNES                                  | 8          |
|   | 2.6.2 GOSTOVANJE STATIČNIH STRANI NA ARNESU         | 8          |
|   | 2.6.3 ARNES SPM                                     | 8          |
| 2 |                                                     | ٩          |
| 5 |                                                     | 3          |
|   | 3.1 LOKALNA NAMESTITEV PROGRAMA                     | 9          |
|   | 3.1.1 NAMESTITEV SQL SERVER EXPRESS 2019            | 9          |
|   | 3.1.2 NAMESTITEV SQL MANAGEMENT STUDIA              | . 13       |
|   | 3.1.3 NAMESTITEV MS VISUAL STUDIA                   | . 14       |
|   | 3.2 IZGRADNJA BAZE PODATKOV                         | . 14       |
|   | 3.2.1 UVOD V DELO S SQL MANAGEMENT STUDIEM          | . 14       |
|   | 3.2.1.1 POVEZOVANJE S STREZNIKOM                    | . 15       |
|   | 3.2.1.2 KREIRANJE BAZE PODATKOV                     | . 16       |
|   |                                                     | . 17       |
|   | 3.2.2.1 KREIRANJE TABELE UCHICIDN                   | . 17<br>18 |
|   | 3.2.2.3 KREIRANJE TABELE OcenciDNRezultat2          | . 20       |
|   | 3.2.2.4 UVAŽANJE PODATKOV IZ CSV DATOTEKE           | . 20       |
|   | 3.2.2.5 KONFIGURIRANJE DOVOLJENJ                    | . 21       |
|   | 3.2.2.6 DOMAČE NALOGE – 1. TABELA Z REZULTATI       | . 22       |
|   | 3.2.2.7 DOMAČE NALOGE - 2. TABELA Z REZULTATI       | . 23       |
|   | 3.2.3 PRIMERJAVA OCEN Z USPEHOM PRI NPZ             | . 24       |
|   | 3.2.3.1 PRIPRAVA PODATKOV IN DATOTEK                | . 24       |
|   |                                                     | . 25       |
|   | 3.2.4 PRIMERJAVE ULEN V RAZL. LETIH SULANJA         | . 27       |
|   | 3.2.4.1 PRIPRAVA PODATKOV IN DATOTEK                | . 27<br>28 |
|   | 3.2.4.2 7 KIDODITEV TABLEZ KEZOLTATI                | . 20       |
|   | 3.3 LOKALNA APLIKACLIA                              | 30         |
|   | 3.3.1 VISUAL STUDIO EXPRESS                         | . 30       |
|   | 3.3.2 IZDELAVA OBRAZCEV                             | 30         |
|   | 3.3.3 KONČNA OBLIKA                                 | . 33       |
|   | 34 DELONA STERŽNIKU                                 | . 34       |
|   | 3 4 1 NAMESTITEV WINDOWS STREŽNIKA                  | .34        |
|   | 342 ODPIRANJE VRAT                                  | . 34       |
|   | 3.5. ZAŠČITA STREŽNIKA                              | 35         |
|   | 3.6 PRENOS BAZE NA WINDOWS STREŽNIK                 | 35         |
|   | 3.7 KREIRANJE NAMESTITVENE DATOTEKE                 | . 36       |
|   |                                                     |            |

|   | 3.7.1 ΕΧΕ ΡΔΚΕΤ                                               | 36 |
|---|---------------------------------------------------------------|----|
|   | 372 MSI PAKET                                                 |    |
|   | 3.8 PRIDOBIVANJE PODATKOV IZ ŠOLSKEGA INFORMACIJSKEGA SISTEMA |    |
|   | 3.8.1 DELO Z DOMAČIMI NALOGAMI                                |    |
|   | 3.8.2 PRIMERJAVA OCEN Z UPEHOM PRI NPZ                        |    |
|   | 3.8.3 PRIMERJAVA OCEN V RAZLIČNIH LETIH ŠOLANJA               |    |
|   | 3.9 KONČNA ANALIZA                                            | 40 |
|   | 3.9.1 DELO Z DOMAČIMI NALOGAMI                                | 41 |
|   | 3.9.2 PRIMERJAVA OCEN Z UPEHOM PRI NPZ                        | 43 |
|   | 3.9.3 PRIMERJAVA OCEN V RAZLIČNIH LETIH ŠOLANJA               | 45 |
|   | 3.10 SPLETNA STRAN S HTML, CSS IN JAVO                        | 46 |
| 4 | ZAKLJUČEK                                                     | 47 |
|   | 4.1 RAČUNALNIŠKI DEL                                          |    |
|   | 4.2 PEDAGOŠKI DEL                                             | 47 |
|   | 4.3 IZZIVI ZA NADALJEVANJE                                    | 48 |
| 5 | VIRI IN LITERATURA                                            | 49 |

# **KAZALO SLIK**

| Slika 1: SQL Server Management Studio (SSMS)                                                                | 6         |
|----------------------------------------------------------------------------------------------------|-----------|
| Slika 2: Slika zaalana pričatak namostitvo SOL Sarvar Evorasa 2010                                          |           |
| Silka 5. Silka zasiona – pricetek hamestive SQL Server Express 2019                                         |           |
| Siika 4. Siika zasiona – namescanje SQL Server Express 2019                                                 | 9         |
| Silka 5: Silka zasiona – namescanje SQL Server Express 2019                                                 | 10        |
| Silka 6: Silka zasiona – kopiranje datotek na ciljno mesto.                                                 | 10        |
| Silka 7: Silka zasiona – preimenovanje mape                                                                 | 10        |
|                                                                                                    | 10        |
| Slika 9: Slika zasiona – poimenovanje streznika                                                             | 11        |
| Slika 10: Slika zaslona – izbira paketov                                                                    | 11        |
| Slika 11: Slika zaslona – poimenovanje profila                                                              | 11        |
| Slika 12: Slika zaslona – odpiranje portov                                                                  | 12        |
| Slika 13: Slika zaslona – definiranje portov                                                                | 12        |
| Slika 14: Slika zaslona – požarni zid                                                                       | 12        |
| Slika 15: Slika zaslona – dodatne zahteve                                                                   | 13        |
| Slika 16: Slika zaslona – konec namestitve                                                                  | 13        |
| Slika 17: Slika zaslona – namestitev SQL Management Studia                                                  | 13        |
| Slika 18: Slika zaslona - namestitev MS Visual Studia                                                       | 14        |
| Slika 19: Slika zaslona – okno Connect to Server                                                            | 15        |
| Slika 20: Slika zaslona – objektni raziskovalec v SQL Management Studiu                                     | 16        |
| Slika 21: Slika zaslona – kreiranje nove poizvedbe                                                          | 16        |
| Slika 22: Slika zaslona – kreiranje nove procedure za kreiranje baze v SQL Management Studiu                | 17        |
| Slika 23: Slika zaslona – sporočilo o uspešni izvedbi kode                                                  | 17        |
| Slika 24: Slika zaslona – preklop na pravkar kreirano bazo podatkov RaziskovalnaNaloga2022                  | 17        |
| Slika 25: Slika zaslona – kreiranje tabele UcenciDN                                                         | 18        |
| Slika 26: Slika zaslona – nova tabela UcenciDN v bazi                                                       | 18        |
| Slika 27: Slika zaslona – kreiranje tabele UcenciDNRezultat                                                 | 19        |
| Slika 28: Slika zaslona – tabela UcenciDNRezultat takoj po kreiranju                                        | 19        |
| Slika 29: Slika zaslona – kreiranje tabele UcenciDNRezultat2                                                | 20        |
| Slika 30: Primer Excelove datoteke s podatki o izdelanih domačih nalogah in končnih ocenah                  | pri       |
| matematiki                                                                                                  | 20        |
| Slika 31: Slika zaslona – sql skripta za uvoz podatkov iz csv datoteke v tabelo znotraj SQL baze            | 21        |
| Slika 32: Slika zaslona - pogled v tabelo podatkov o domačih nalogah in ocenah pri matematiki znot          | traj      |
| SQL Server Management Studia                                                                                | 21        |
| Slika 33: Slika zaslona – dodajanje dovoljenja za dostop uporabniškega računa Windows do Sl                 | QL        |
| Serverja                                                                                                    | 21        |
| Slika 34: Slika zaslona – odobritev dostopa uporabniku Klemen do zbirke podatkov                            | 22        |
| Slika 35: Slika zaslona – odobritev dostopa uporabniku Klemen do procedure                                  | 22        |
| Slika 36: Slika zaslona – kreiranje procedure pr DN OceneProcenti                                           | 22        |
| Slika 37: Slika zaslona – kreiranje procedure pr DN Rezultat                                                | 23        |
| Slika 38: Slika zaslona – izpisana tabela UcenciDNRezultat po končani obdelavi podatkov                     | 23        |
| Slika 39: Slika zaslona – procedura pr DN ProcentiOcene                                                     | 24        |
| Slika 40: Slika zaslona – procedura pr DN Rezultat2                                                         | 24        |
| Slika 41: Slika zaslona – izpisana tabela UcenciDNRezultat2 po končani obdelavi podatkov                    | 24        |
| Slika 42: Slika zaslona – kreiranie tabele UcenciNPZ                                                        | 25        |
| Slika 43 <sup>.</sup> Slika zaslona – uvoz csv datoteke                                                     | 25        |
| Slika 44 <sup>·</sup> Slika zaslona - kreiranie tabel z rezultati (UcenciNPZRezultat in UcenciNPZRezultat2) | 25        |
| Slika 45: Slika zaslona – koda procedure pr. NPZ. OceneProcenti. MAT                                        | 26        |
| Slika 46. Slika zaslona – koda za pridobitev podatka o povprečnem dosežku NPZ pri posamezi                  | _0<br>nih |
| končnih ocenah matematike                                                                                   | 26        |
| Slika 47 <sup>°</sup> Slika zaslona – koda procedure pr. NPZ. ProcentiOcene. MAT                            | 26        |
| Slika 48. Slika zaslona – koda za izračun povprečnih ocen pri matematiki za vsakega od rangov               | 26        |
| Slika 49. Slika zaslona – kreiranie tmn tabele                                                              | 27        |
| Slika 50. Slika zaslona – kreiranje tabele, v katero se uvozijo podatki iz Evcela                           | 27        |
|                                                                                                    | - 1       |

| Slika 51: Slika zaslona – kreiranje skupne tabele                                                |            |
|--------------------------------------------------------------------------------------------------|------------|
| Slika 52: Slika zaslona – kreiranje statistične tabele                                           |            |
| Slika 53: Slika zaslona – kreiranje skupne tabele OCLeto1Leto2                                   |            |
| Slika 54: Slika zaslona – pridobivanie povprečnih ocen za 1. in 2. leto pri matematiki in izraču | un razlike |
|                                                                                                  |            |
| Slika 55: Slika zaslona – končni rezultat primerjave povprečnih ocen in uspeha učencev v 5. in 6 | 6. razredu |
| (letnik 2020/21 in 2021/22)                                                                      |            |
| Slika 56: Slika zaslona – uvod v Visual Studio                                                   |            |
| Slika 57: Slika zaslona – začetek izdelava aplikacije v obliki windows forms (obrazci).          |            |
| Slika 58: Slika zaslona – dodajanje novega obrazca                                               |            |
| Slika 59: Slika zaslona – programiranje gumba v C#                                               |            |
| Slika 60: Slika zaslona - koda C# za uvoz csv datoteke                                           |            |
| Slika 61: Slika zaslona – začetni zaslon aplikacije                                              |            |
| Slika 62: Slika zaslona – izpis rezultatov v aplikaciji                                          | 33         |
| Slika 63: Slika zaslona – kreiranie virtualnega strežnika na Arnes SPM                           |            |
| Slika 64: Slika zaslona – nastavljanje programa Wajl2ban                                         |            |
| Slika 65: Slika zaslona – izdelava paketa baze podatkov za prenos na strežnik                    |            |
| Slika 66: Slika zaslona – nov podatek o nahajanju baze podatkov                                  |            |
| Slika 67. Slika zaslona – izdelava exe paketa                                                    | 36         |
| Slika 68: Slika zaslona – Nameščanie razširitve Microsoft Visual Studio Installer Projects 202   | 2 37       |
| Slika 69. Slika zaslona – nov projekt Primerjava uspeha                                          | 37         |
| Slika 70: Slika zaslona – projekt Primerjava Uspeha                                              | 37         |
| Slika 71 <sup>°</sup> Slika zaslona – bližnijca na namizju                                       | 38         |
| Slika 72: Slika zaslona – spletna stran v html CSS in Java Script                                | 46         |
|                                                                                                  |            |

# KAZALO TABEL

| Tabela 1: Povprečni % izdelanih domačih nalog pri matematiki glede na zaključeno oceno | 41 |
|----------------------------------------------------------------------------------------|----|
| Tabela 2: Povprečna ocena v rangu % izdelanih domačih nalog                            | 42 |
| Tabela 3: Doseženi % na NPZ za posamezno oceno                                         | 43 |
| Tabela 4: Povprečna zaključena ocena predmeta glede na rang uspeha na NPZ              | 44 |
| Tabela 5: Primerjava uspeha v šolskem letu 2017/2018 in 2018/2019                      | 45 |

# KAZALO GRAFOV

| Graf 1: Povprečni % izdelanih domačih nalog pri matematiki glede na zaključeno oceno | 41 |
|--------------------------------------------------------------------------------------|----|
| Graf 2: Povprečna ocena v rangu % izdelanih domačih nalog                            | 42 |
| Graf 3: Doseženi % na NPZ za posamezno oceno                                         | 43 |
| Graf 4: Povprečna zaključena ocena predmeta glede na rang uspeha na NPZ              | 44 |
| Graf 5: Primerjava uspeha v šolskem letu 2017/2018 in 2018/2019                      | 45 |

## POVZETEK

Naslov naloge Računalniški program za analizo uspeha učencev v osnovni šoli Področje: Aplikativni inovacijski predlogi in projekti Avtor: Klemen Dornik Voje Šola: Osnovna šola Tržič Mentorica: Sergeja Osredkar, univ. dipl. inž. rač.

V raziskovalni nalogi sem izdelal namizno aplikacijo »Raziskava uspešnosti učencev pri pouku«. Program lahko primerja uspeh učencev med dvema šolskima letoma, korelacijo med šolskimi ocenami učencev in opravljenimi domačimi nalogami, nazadnje pa primerja končno oceno in uspeh pri nacionalnem preverjanju znanja (MPZ) matematiki, slovenščini in tretjem predmetu.

Da sem to naredil, sem najprej moral dobro spoznati delo z SQL-bazami podatkov. Izbral sem Microsoftovo bazo SQL Server Express 2019 in za delo v njej SQL Server Management Studio, v katerem sem izdelal ustrezne tabele in procedure. Za izdelavo namizne aplikacije sem izbral Microsoftov Visual Studio 2019.

Kasneje sem na Arnesovem »strežniku po meri« kreiral virtualni Microsoftov Windows server, na njem namestil Microsoft SQL Server Express 2019 in tja skopiral svojo bazo, ki sem jo izdelal za potrebe te aplikacije.

Aplikacijo sedaj lahko namestimo na poljubnem računalniku, od koder se poveže z bazo na virtualnem strežniku.

Na koncu sem izdelal še spletno stran, za katero sem uporabil JavaScript, HTML in CSS. Na tej spletni strani je med drugim na voljo tudi moja aplikacija.

Ključne besede: strežnik, spletna stran, aplikacija, baze podatkov, SQL, šolski uspeh, šolske ocene, JavaScript, HTML in CSS.

## ABSTRACT

Assignment title: A computer program for analysing the success of students in primary school Field: Applied innovation proposals and projects Author: Klemen Dornik Voje School: Primary school Tržič Mentor: Sergeja Osredkar, univ. dipl. inž. rač.

In this research project, I created a desktop application "Research of student performance in class". The program is able to compare the success of students in two school years, and later check the correlation between the students' grades and completed homework, and lastly it can compare the final grade and success in the national assessment of knowledge in math, Slovenian and the third subject.

In order to be able to create this application, I had to get acquainted with sql databases. I chose Microsoft SQL Server Express 2019 database, and for working in databases I used SQL Server Management Studio which enabled me to create the appropriate tables and procedures. I built the desktop application using Microsoft's Visual Studio 2019.

Later, I created a virtual Microsoft Windows server on Arnes' "custom server", installed Microsoft SQL Server Express 2019 on it and copied my database, which was created for the needs of the application, there.

Now the application can be installed on any computer, and it connects to the database on the virtual server.

In the end, I created a website using JavaScript, HTML and CSS. Among other things, the application is also available on this website.

Keywords: server, website, application, databases, sql, school success, school grades, JavaScript, HTML, CSS.

## ZAHVALA

Iskreno se zahvaljujem mentorici, gospe Sergeji Osredkar, ki mi je pomagala pri izdelavi in oblikovanju raziskovalne naloge, pri iskanju različnih zanimivih virov in programiranju, me vzpodbujala in priganjala. Vedno mi je bila pripravljena pomagati in odpreti računalniško učilnico samo zame.

Zelo sem hvaležen gospe Alenki Brezar, prijateljici mentorice Sergeje Osredkar, ki nama je svetovala glede baz podatkov in programiranja v Visual Studiu.

Zahvaljujem se gospe Mojci Likar, ki je celotno raziskovalno nalogo jezikovno pregledala, ter gospe Anji Rojec, ki je poskrbela za pravilen prevod povzetka v angleščino.

Hvala tudi ekipi na Arnesu, ki je odgovarjala na vprašanja, ki sva jim jih z mentorico pošiljala.

Vsem še enkrat iskrena hvala.

## 1 UVOD

Učenci v šolskem sistemu pridobivajo ocene, ki so odraz njihovega znanja, truda, talentov. Te ocene se v različnih letih spreminjajo.

Del šolskega programa so tudi domače naloge. Jih učenci opravljajo? Je končna ocena predmeta odvisna od števila izdelanih domačih nalog?

Kaj pa nacionalno preverjanje znanja? Je tudi povezano z oceno pri predmetu?

Končna analiza je pomembna v vsakem procesu, tako delovnem kot tudi v izobraževalnem, saj lahko le na podlagi ugotovljenih rezultatov nadgrajujemo svoje storitve. Neke vrste analize šolskega uspeha učencev si je zaželela tudi naša šolska svetovalna služba in to željo zaupala moji mentorici. Ona mi je predlagala, naj ugriznem v to kislo jabolko, saj se veliko ukvarjam s strežniki in računalništvom na splošno. Baz podatkov sicer do tistega trenutka še nisem pobliže spoznal, a sem se odločil, da bom to z veseljem storil, saj mi je vse, kar je povezano z računalništvom, zanimivo in vredno mojega truda.

Tako sva se z mentorico odločila, da bova s pomočjo njene prijateljice, ki se dnevno ukvarja s programiranjem baz podatkov, izdelala namizno aplikacijo, ki bo analizirala korelacijo med šolskimi ocenami in domačimi nalogami, nacionalnim preverjanjem znanja ter med ocenami v različnih letih šolanja.

## 1.1 CILJI

Moji cilji v tej raziskovalni nalogi so bili:

- Raziskati vpliv izdelovanja domačih nalog na končno oceno pri matematiki.
- Raziskati povezavo med oceno pri matematiki, slovenščini in tretjem predmetu ter oceno pri NPZ iz teh predmetov.
- Primerjati ocene učencev v dveh različnih obdobjih (na primer 5. in 6. razred) pri matematiki, slovenščini, angleščini, in skupni uspeh v istih letih.
- Izdelati računalniški program, ki bo izvajal zgoraj omenjene primerjave.
- Za delovanje aplikacije uporabiti Windows strežnik na Arnes SPM-strežniku.
- Raziskovati delo z bazami podatkov in SQL-om.
- Izdelati spletišče z JavaScript, HTML in CSS.

## **1.2 HIPOTEZE**

Postavil sem naslednje hipoteze:

- Večji delež domačih nalog pri matematiki učenec v povprečju naredi, boljša je zaključena ocena.
- Učenci z boljšo oceno pri predmetih, za katere se opravlja NPZ, dosežejo tudi boljši rezultat pri NPZ.
- Učencem splošni uspeh in ocene pri matematiki, slovenščini in angleščini ob prehodu z razredne na predmetno stopnjo nekoliko upadejo.

## **1.3 METODE RAZISKOVANJA**

Uporabil sem naslednje metode raziskovanja:

- pogovor s svetovalno službo;
- raziskovanje baz podatkov na internetu;
- učenje rokovanja z SQL Server Management Studio 19;
- učenje rokovanja z Microsoft Visual Studio;
- intervju s programerjem;
- programiranje;
- izdelava spletišča z uporabo JavaScript, HTML in CSS.

# 2 TEORETIČNE PREDPOSTAVKE

## 2.1 BAZE PODATKOV

»Baza podatkov je osnova za izvajanje statističnih analiz oz. obdelav kvantitativnih podatkov s pomočjo različnih statističnih programov.«

(Vir: https://www.benstat.si/blog/kaj-je-ni-baza-podatkov/)

## 2.2 SQL

SQL je programski jezik za delo z bazami podatkov in komunikacijo med programsko kodo in bazo. V angleščini: Structured Query Language.

Najbolj pogosta operacija v SQL-u je poizvedba, ki se opravi s SELECT stavkom. SELECT stavek vrne podatke iz ene ali več tabel. Standardni SELECT stavek nima nobenega vpliva na podatke v podatkovni bazi in jih ne spreminja.

Najbolj pogosti ukazi:

SELECT stavku lahko sledi znak \*, ki pomeni, da se bodo izpisala vsa polja iz tabele oziroma tabel v FROM stavku. Namesto zvezdice lahko napišemo imena polj.

FROM stavku sledijo imena tabel, iz katerih bomo vzeli podatke.

WHERE stavek vsebuje pogoje, ki jih bo upoštevala poizvedba.

GROUP BY projicira vrstice z istimi vrednostmi v manjšo množico vrstic.

HAVING stavek filtrira vrstice.

ORDER BY stavek sortira rezultat poizvedbe. Stavku ORDER BY lahko sledi eno ali več polj. Sortiranje je lahko naraščajoče (ASC) ali padajoče (DESC).

(Povzeto po: https://sl.wikipedia.org/wiki/SQL)

## 2.2.1 VEČ VRST SISTEMOV ZA UPRAVLJANJE BAZ PODATKOV

Najbolj znan sistem za upravljanje z relacijskimi bazami podatkov je MySQL. Microsoft pa je razvil SQL Server, katerega brezplačno različico sem uporabil za to raziskovalno nalogo.

| Podlaga za<br>primerjavo | MySQL                                                                            | SQL Server                                                             |
|--------------------------|----------------------------------------------------------------------------------|------------------------------------------------------------------------|
| Definicija               | MySQL je odprtokodni sistem za<br>upravljanje z relacijskimi bazami<br>podatkov. | SQL Server je sistem za upravljanje<br>z relacijskimi bazami podatkov. |
| Programiran              | MySQL je bil v glavnem izdelan v<br>programskih jezikih C in C++.                | SQL Server je bil v glavnem izdelan<br>v C ++, nekateri deli tudi v C. |
| Razvit                   | MySQL je razvil Oracle.                                                          | SQL Server je razvil Microsoft.                                        |
| Večjezičnost             | MySQL je na voljo le v angleškem<br>jeziku.                                      | SQL Server je na voljo v več jezikih.                                  |
| Platforme                | MySQL podpira številne platforme v<br>primerjavi z SQL Serverjem.                | SQL Server podpira samo platforme Linux in Windows.                    |
| Licenca                  | Je samo odprtokodna.                                                             | Je komercialna.                                                        |
| Skladnja                 | Ugotovljeno je, da je MySQL<br>sintaksa nekoliko zapletena.                      | Sintaksa SQL Serverja je<br>enostavnejša za uporabo.                   |
| Programski<br>jezik      | SQL                                                                              | Transact SQL (T-SQL)                                                   |
| Spletno mesto            | https://www.mysql.com/                                                           | https://www.microsoft.com/en-<br>us/sql-server                         |

#### Primerjava med MySQL in SQL Serverjem

(Povzeto po: https://www.educba.com/mysql-vs-sql-server/)

### 2.2.2 UČENJE UPORABE TRANSACT-SQL (T-SQL)

Za učenje programiranja v T-SQL-u sem uporabil spletne strani:

- https://learn.microsoft.com/en-us/sql/t-sql/language-reference?view=sql-serverver16,
- https://learn.microsoft.com/en-us/sql/t-sql/tutorial-writing-transact-sqlstatements?view=sql-server-ver16.

### 2.2.3 KONFIGURIRANJE DOVOLJENJ

Odobritev uporabniškega dostopa do zbirke podatkov vključuje tri korake:

- Najprej oblikujemo prijavo. Prijava uporabniku dovoli povezavo z zbirko podatkov SQL Server.
- Nato konfiguriramo prijavo uporabnika v določeno zbirko podatkov.
- In končno to uporabniško dovoljenje dodelimo predmetom zbirke podatkov.

(Povzeto po: https://learn.microsoft.com/en-us/sql/t-sql/lesson-2-configuringpermissions-on-database-objects?view=sql-server-ver16)

## 2.3 SQL MANAGEMENT STUDIO

EMS SQL Management Studio za SQL Server je popolna rešitev za skrbništvo in razvoj zbirke podatkov SQL Server. Enotno delovno okolje nudi orodja za upravljanje zbirk podatkov in predmetov MySQL, za oblikovanje zbirke podatkov, selitev, pridobivanje, gradnjo poizvedb, uvoz in izvoz podatkov, primerjavo zbirk podatkov in zagon opravil storitve.

(Povzeto po: https://microsoft.com/en-us/sql-server)

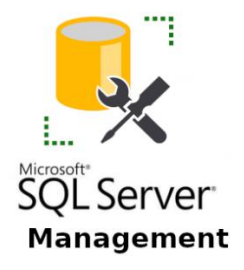

Slika 1: SQL Server Management Studio (SSMS)

## 2.4 MS VISUAL STUDIO EXPRESS

Visual Studio Express je okrnjena brezplačna različica Visual Studia. Ne podpira razširljivosti preko vtičnikov s strani neodvisnih razvijalcev (primer je razvoj aplikacij za mobilna sistema Android in iOS preko vtičnikov podjetja Xamarin – kar VS omogoča).

Microsoft Visual Studio (VS) je integrirano razvojno okolje (IDE). Razvija ga Microsoft. V njem je možno razvijati:

- programe za okolje Windows,
- spletne strani,
- spletne aplikacije,
- spletne storitve in
- aplikacije na osnovi ogrodja .NET.

Visual Studio uporablja razvojne platforme, kot so na primer Windows API, Winndows Forms, Windows Presentation Foundation, Windows Store in Silverlight.

Na voljo je predvsem v okolju Windows, uporablja pa se tudi za razvoj aplikacij, prenosljivih med različnimi platformami. Okolje podpira številne programske jezike, možna je integracija zunanjih urejevalnikov in drugih orodij (npr. prevajalnikov) in razširitev funkcionalnosti preko vtičnikov.

(Povzeto po: https://sl.wikipedia.org/wiki/Visual\_Studio/)

## 2.5 STREŽNIKI

V računalništvu je strežnik kos računalniške strojne in programske opreme, ki zagotavlja funkcionalnost za druge programe ali naprave, imenovane "odjemalci". Ta arhitektura se imenuje model odjemalec – strežnik. Strežniki lahko zagotavljajo različne funkcionalnosti, pogosto imenovane "storitve", kot sta deljenje podatkov ali virov med več odjemalci ali izvajanje računanja za odjemalca. En strežnik lahko služi več odjemalcem, en sam odjemalec pa lahko uporablja več strežnikov. Odjemalski proces se lahko izvaja na isti napravi ali pa se prek omrežja poveže s strežnikom v drugi napravi. Tipični strežniki so strežniki baz podatkov, datotečni strežniki, poštni strežniki, tiskalni strežniki, spletni strežniki, strežniki za igre in aplikacijski strežniki.

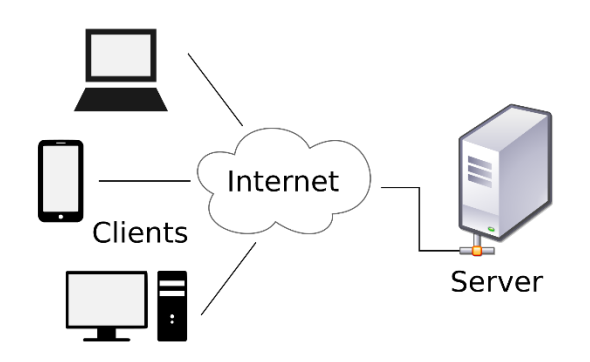

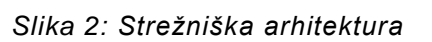

(Povzeto po: https://en.wikipedia.org/wiki/Server\_(computing))

### 2.5.1 (NE)VARNOST STREŽNIKOV

Vdor v strežnik je za hekerje eden najbolj donosnih poslov, saj z enostavno skripto, ki ugotavlja gesla za t. i. root dostope in uporabnike, zašifrirajo strežnike in od skrbnikov zahtevajo plačila za šifrirne ključe. Na strežnikih se izvajajo eni najpomembnejših procesov v marsikateri organizaciji ali podjetju. Po navadi se strežniki uporabljajo za shranjevanje in pošiljanje datotek (omrežni diski). Napadalci se zavedajo, da šole ter mala in srednje velika podjetja nimajo zaposlenih strokovnjakov za kibernetsko varnost, zato se najraje lotijo njih. Eno največjih ranljivosti strežnikov predstavljajo protokoli za dostop do oddaljenih strežnikov (ssh, ftp, windows remote desktop ...). Za tovrstne protokole morajo imeti strežniki odprta določena tcp vrata, skozi katera potem nepridipravi vdrejo v strežnike.

Šolske in podobne male strežnike hekerji kasneje uporabljajo za nadaljnje vdore v strežnike po vsem svetu, tudi tiste, od katerih potem pričakujejo ogromne odškodnine za dešifriranje.

(Povzeto po: https://www.cert.si/, https://www.varninainternetu.si/)

### 2.5.2 WINDOWS STREŽNIK

Windows strežnik je operacijski sistem, ki predstavlja alternativo Linuxu. Uporablja se predvsem za shranjevanje datotek na daljavo (oddaljeni pogoni), za spletno gostovanje (čedalje več uporabnikov se odloča za Linux) in kot podatkovne strežnike (SQL in MySQL). Windows strežnik je bolj priljubljen zaradi grafične podobe, ki spominja na operacijski sistem Windows 10 in je s tem prijaznejši za uporabo. Slabost operacijskega sistema Windows strežnik je komercialna raba, saj za svoje delovanje potrebuje licenco.

## 2.6 ARNES

### 2.6.1 KAJ JE ARNES

Arnes je akademsko raziskovalni javni zavod, ki povezuje organizacije s področja izobraževanja, kulture in znanosti. Arnes je bil ustanovljen maja leta 1992, na Inštitutu Jožef Stefan. Glavna naloga Arnesa je povezovati organizacije in raziskovalce med seboj. Arnes je edina takšna organizacija v Sloveniji.

(Povzeto po: http://www.arnes.si/)

### 2.6.2 GOSTOVANJE STATIČNIH STRANI NA ARNESU

Arnes svojim uporabnikom omogoča gostovanje HTML-strani preko FTP do 10 GB. Organizacije pa nanjo lahko povežejo tudi domene.

(Povzeto po: http://www.arnes.si/)

### 2.6.3 ARNES SPM

Arnesov oblak ponuja možnost gostovanja virtualnega strežnika (VPS) z dodatnimi strojnimi viri oziroma Strežnika po meri (SPM), ki članicam omogoča enostavno platformo za gostovanje strežnika, ki je popolnoma pod njenim upravljanjem.

SPM omogoča gostovanje virtualnega strežnika s poljubnim operacijskim sistemom (Linux/Windows) z večjimi strojnimi resursi za potrebe bolj zahtevnih aplikacij tistim uporabnikom, ki potrebujejo zmogljivejše strežnike in imajo znanje in izkušnje pri upravljanju virtualnih strežnikov.

(Povzeto po: http://www.arnes.si/)

# 3 EMPIRIČNI DEL

## 3.1 LOKALNA NAMESTITEV PROGRAMA

### 3.1.1 NAMESTITEV SQL SERVER EXPRESS 2019

Za kreiranje baz podatkov sem namestil Microsoft SQL Server Express 2019, ki je brezplačen. Pri inštalaciji je bilo potrebno odpreti določena vrata, ki so poskrbela za pravilno delovanje SQL strežnika v localhostu. SQL je programski jezik in programska rešitev za kreiranje baz podatkov, ki jih kasneje uporabljajo spletne ali namizne aplikacije. Navadno so v aplikacijah podatki za dostop do baze zapisani v programski skripti, imenovani config, ki se zna povezati z bazo podatkov.

SQL Server Express 2019 sem dobil na strani https://www.microsoft.com/en-us/Download/details.aspx?id=101064.

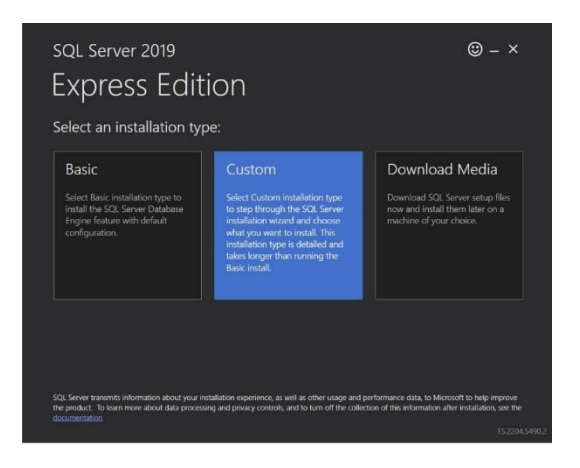

Slika 3: Slika zaslona – pričetek namestitve SQL Server Express 2019

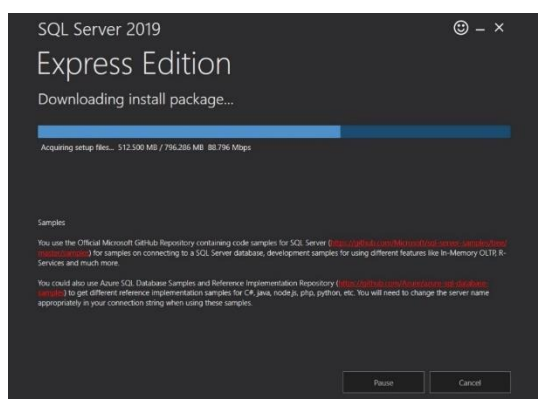

Slika 4: Slika zaslona – nameščanje SQL Server Express 2019

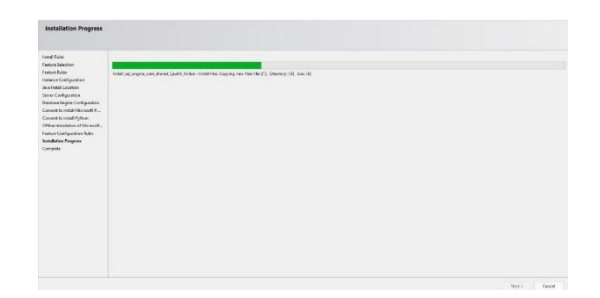

Slika 5: Slika zaslona – nameščanje SQL Server Express 2019

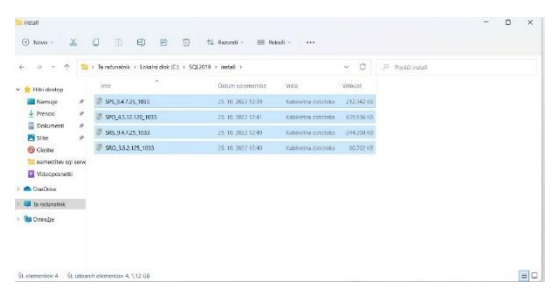

Slika 6: Slika zaslona – kopiranje datotek na ciljno mesto.

| <mark>10</mark> 5QL2019                                                                                            |                                     |                                                              |                                                 |          |                | - | D | ×          |
|----------------------------------------------------------------------------------------------------|-------------------------------------|--------------------------------------------------------------|-------------------------------------------------|----------|----------------|---|---|------------|
| ⊙ Nove - 👗                                                                                                    | 0 10 10 10 10                       | ) 12 Rasesti - 🔳 Pol                                         | ad - •••                                        |          |                |   |   |            |
| + + - + 🐂                                                                                                    | • Taračanalnik + Lokalni disk (C) + | 9QL2019 >                                                    |                                                 | v o      | P Re80.5012019 |   |   |            |
| <ul> <li>✓ ★ Hith dostop</li> <li>Manişe #</li> <li>★ Prenosi #</li> <li>Dosumenti #</li> <li>¥ Silac #</li> </ul> | ine<br>fepresAtz (NJ)               | Datum spiertwerke<br>25, 10, 2022 08 54<br>25, 10, 2022 3229 | Vinca<br>Vega z datotekani<br>Mega z datotekani | Velikovt |                |   |   |            |
| Gasta<br>namestilev spi serve<br>Videoposrvetko<br>> CreChive                                                      |                                     |                                                              |                                                 |          |                |   |   |            |
| i 🐺 la raturalnik<br>>                                                                                             |                                     |                                                              |                                                 |          |                |   |   |            |
| Èt alamantris 7 - Listean a                                                                                        | - larger                            |                                                              |                                                 |          |                |   | 1 | <b>1</b> 8 |

Slika 7: Slika zaslona – preimenovanje mape

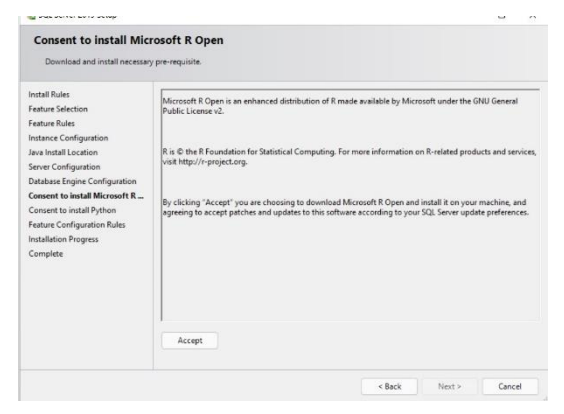

Slika 8: Slika zaslona – splošni pogoji

| SQL Server 2019 Setup                                                                                                    |                                               |                     |                      |                    |        |         | 2 |
|----------------------------------------------------------------------------------------------------|-----------------------------------------------|---------------------|----------------------|--------------------|--------|---------|---|
| Instance Configuration<br>Specify the name and instance                                                                     | <b>n</b><br>e ID for the instance of S        | QL Server. Instance | ID becomes part of   | the installation p | ath.   |         |   |
| Install Rules<br>Feature Selection<br>Feature Rules                                                                         | Default instance     Named instance:          | SQLExpress          |                      |                    |        |         |   |
| Instance Configuration<br>lava Install Location<br>Server Configuration                                                     | Instance ID:                                  | SQLEXPRESS          |                      |                    |        |         |   |
| Database Engine Configuration<br>Consent to install Microsoft R<br>Consent to install Python<br>Easture Configuration Rules | SQL Server directory:<br>Installed instances: | C:\Program Files\   | Microsoft SQL Server | AMSSQL15.SQLE      | XPRESS |         |   |
| nstallation Progress                                                                                                    | Instance Name                                 | Instance ID         | Features             | Edition            |        | Version | _ |
| Complete                                                                                                    |                                               |                     |                      |                    |        |         |   |
|                                                                                                    |                                               |                     |                      |                    |        |         |   |

Slika 9: Slika zaslona – poimenovanje strežnika

| Feature Selection<br>Select the Express features to i                                                                                                    | nstall.                                                                                                    |                                                                                            |                                                                                                    |                                                                         |                       |   |   |
|----------------------------------------------------------------------------------------------------|----------------------------------------------------------------------------------------------------|--------------------------------------------------------------------------------------------|----------------------------------------------------------------------------------------------------|-------------------------------------------------------------------------|-----------------------|---|---|
| Install Rules<br>Feature Selection<br>Feature Rules                                                                                                    | Looking for Features:                                                                                                    | or Reporting Servi                                                                         | ces? <u>Download it fr</u>                                                                                                    | om the web<br>Feature descriptio                                        | on:                   |   |   |
| Instance Configuration<br>Java Install Location<br>Server Configuration<br>Database Engine Configuration<br>Consent to install Microsoft R<br>Consent to install Python<br>Exercise Configuration Pulse | Instance Features           Database Engine Services           SCL Server Replication           Machine Learning Services and Language           R           Python           Java           Full Tota and Semaratic Extractions for Services |                                                                                            | The configuration and operation of each<br>instance feature of a SQL Server instance is<br>isolated from other SQL Server instance. SQL<br>Prerequisites for selected features:<br>Already installed:<br> |                                                                         |                       |   |   |
| Installation Progress<br>Complete                                                                                                    | Polyt                                                                                                    | PolyBase Query Service for External Data     Data     Java connector for HDFS data sources |                                                                                                    | Disk Space Hequirements<br>Drive C: 3155 MB required, 98893 MB availabl |                       |   |   |
|                                                                                                    | Select All<br>Instance root dir                                                                                                    | Unselect All                                                                               | C:\Program Files\M                                                                                                    | icrosoft SQL Server                                                     |                       | 1 |   |
|                                                                                                    | Shared feature directory:                                                                                                    |                                                                                            | Shared feature directory: C:\Program Files\Microsoft                                                                                                    |                                                                         | licrosoft SQL Server\ |   | - |
|                                                                                                    | Shared feature d                                                                                                    | ared feature directory (x86): Cr\Program Files (x8                                         |                                                                                                    | .86)\Microsoft SQL Server\                                              |                       |   |   |

Slika 10: Slika zaslona – izbira paketov

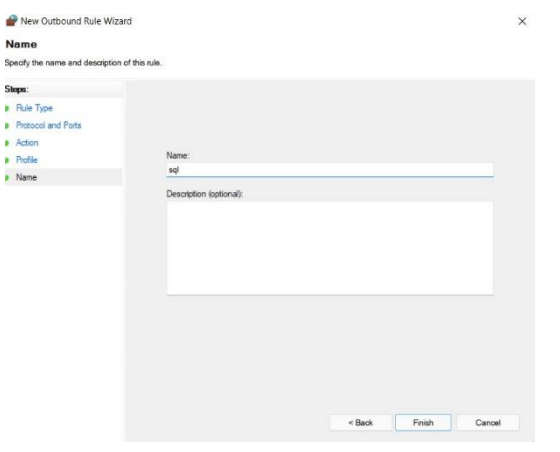

Slika 11: Slika zaslona – poimenovanje profila

| Action                         |                                                                                                    |    |
|--------------------------------|----------------------------------------------------------------------------------------------------|----|
| Specify the action to be taken | when a connection matches the conditions specified in the rule.                                                                                                    |    |
| Steps:                         |                                                                                                    |    |
| Rule Type                      | What action should be taken when a connection matches the specified conditions?                                                                                                    |    |
| Adon<br>Profe<br>Nane          | Nor the connection     The include connection that are protected with lifes as well as these are not.     Alow the connection if it is secure     The include objectment in the been authenticated by using lifes. Connections     Plan include objectment in the been authenticated by using lifes. Connections     Plan include objectment     Plan include objectment     Plan include     Plan include     Plan include     Plan include     Plan include     Plan include     Plan include     Plan include     Plan include     Plan include     Plan include     Plan include     Plan include     Plan include     Plan     Plan     P |    |
|                                | < Back Next > Cano                                                                                                    | ol |

Slika 12: Slika zaslona – odpiranje portov

| New Outbound Rule Wi            | zard                                 |                                 | × |  |  |  |
|---------------------------------|--------------------------------------|---------------------------------|---|--|--|--|
| Protocol and Ports              |                                      |                                 |   |  |  |  |
| Specify the protocols and ports | to which this rule applies.          |                                 |   |  |  |  |
| Stops:                          |                                      |                                 |   |  |  |  |
| Rule Type                       | Does this rule apply to TCP or UD    | )P?                             |   |  |  |  |
| Protocol and Ports              | O TCP                                | O TCP                           |   |  |  |  |
| Action                          | O UDP                                |                                 |   |  |  |  |
| Profile                         |                                      |                                 |   |  |  |  |
| Name                            | Does this rule apply to all remote p | ports or specific remote ports? |   |  |  |  |
|                                 | O All remote ports                   |                                 |   |  |  |  |
|                                 | Specific remote ports:               | 135,1434,500,4500               |   |  |  |  |
|                                 |                                      | Example: 80, 443, 5000-5010     |   |  |  |  |
|                                 |                                      |                                 |   |  |  |  |
|                                 |                                      |                                 |   |  |  |  |
|                                 |                                      |                                 |   |  |  |  |
|                                 |                                      |                                 |   |  |  |  |
|                                 |                                      |                                 |   |  |  |  |
|                                 |                                      |                                 |   |  |  |  |
|                                 |                                      |                                 |   |  |  |  |
|                                 |                                      |                                 |   |  |  |  |
|                                 |                                      |                                 |   |  |  |  |
|                                 |                                      |                                 |   |  |  |  |

Slika 13: Slika zaslona – definiranje portov

| Windows Defender Firewall                                   |                                                                                                |                                                                                       | - | × |
|-------------------------------------------------------------|------------------------------------------------------------------------------------------------|---------------------------------------------------------------------------------------|---|---|
| $\vdash \rightarrow \cdot \uparrow$ 📽 $\bullet$ Nad:        | torna plošča > Sistem in varnost > Windows Defende                                             | Firewall V C                                                                          |   | p |
| Domača stran nadzorne plošče                                | Zaščitite računalnik s požarnim zidom W                                                        | indows Defender Firewall                                                              |   |   |
| Dovoli aplikaciji ali funkciji<br>mimo požarnega zidu       | Požarni zid Windows Defender Firewall lahko hekerje<br>računalnika prek interneta ali omrežja. | m in zlonamernim programom prepreči dostop do                                         |   |   |
| Windows Defender Firewall<br>Spremeni nastavitve obvestil   | 🖉 🥺 Zasebna omrežja                                                                            | Povezava ni vzpostavljena 🗠                                                           |   |   |
| Vklopi ali izklopi požarni zid<br>Windows Defender Firewall | 📕 🥺 Omrežja za goste in javna omrež                                                            | ija Povezava je vzpostavljena 🔨                                                       |   |   |
| Obnovi privzete nastavitve                                  | Omrežja na javnih mestih, na primer na letališčih in v                                         | / kavamah                                                                             |   |   |
| Dodatne nastavitve                                          | Starije požarnega zidu Windows Defender Firewall:                                              | Vklopljen                                                                             |   |   |
| Odpravi težave v mojem<br>omrežju                           | Dohodne povezave:                                                                              | Blokiraj vse povezave z aplikacijami, ki niso na<br>seznamu dovoljenih aplikacij      |   |   |
|                                                             | Aktivna javna omrežja:                                                                         | 🔫 eduroam                                                                             |   |   |
|                                                             | Stanje obveščanja:                                                                             | Prikaži obvestilo, ko požami zid Windows Defender<br>Firewall blokira novo aplikacijo |   |   |
|                                                             |                                                                                                |                                                                                       |   |   |
|                                                             |                                                                                                |                                                                                       |   |   |
| Glejte tudi                                                 |                                                                                                |                                                                                       |   |   |
| Varnost in vzdrževanje                                      |                                                                                                |                                                                                       |   |   |
| Središče za omrežje in skupno<br>rabo                       |                                                                                                |                                                                                       |   |   |

Slika 14: Slika zaslona – požarni zid

| Install Rules<br>Setup rules identify potential<br>can continue.                                                                                                    | problems that might occur while running Setup. Failures must be correc                                                                                                    | :ted | before Setu                                  | P |      |     |
|----------------------------------------------------------------------------------------------------|----------------------------------------------------------------------------------------------------|------|----------------------------------------------|---|------|-----|
| Install Rules<br>Feature Selection<br>Feature Rules<br>Instance Configuration                                                                                                    | Operation completed. Passed: 3. Failed 0. Warning 1. Skipped 0.<br>Hide details <<                                                                                                    |      |                                              |   | Re-r | nun |
| Jane Install Location<br>Server Configuration<br>Database Engine Configuration<br>Consent to instal Microsoft R<br>Consent to instal J. Microsoft R<br>Consent to instal J. Physics<br>Feature Configuration Rules<br>Installation Progress<br>Complete | RUC Overk Result           Rela         The days for favoratility generated a summing.           Rela         The days for favoratility generated a summing.           The days for favoratility generated a summing.         The days for favoratility generated a summing.           The days for favoratility generated a summing.         The days for favoration and days for favoration and days for favorational days for favorational days for favorationad days for favorationad days for favora | ×    | Statu<br>Passe<br>Passe<br>Warro<br>rt Passe |   |      |     |

Slika 15: Slika zaslona – dodatne zahteve

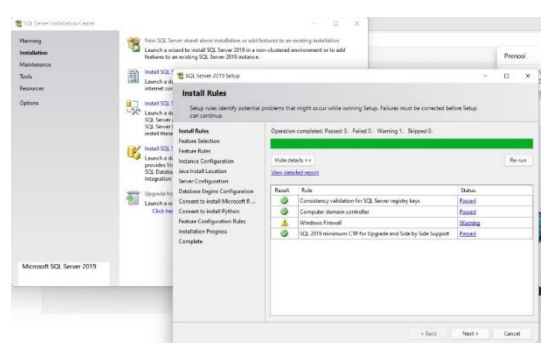

Slika 16: Slika zaslona – konec namestitve

### 3.1.2 NAMESTITEV SQL MANAGEMENT STUDIA

SQL Manager Studio sem namestil z namestitveno datoteko, pridobljeno s strani https://www.microsoft.com/en-in/download/details.aspx?id=8961.

Potem sem datoteko zagnal kot skrbnik in dokončal namestitev s strinjanjem s splošnimi pogoji in povezavo na SQL lokalni strežnik.

| Planning<br>Installation<br>Mantenance | 1 | New SQL Ser<br>Lounch a will<br>features to a                                                                                                    | rver stand-stone installation or odd fr<br>zard to install SQL Server 2019 is a na<br>n existing SQL Server 2019 instance.                                                                                        | utures to an existing installation<br>in-clustered environment or to add                                                                                                    |                                                                                                    | Pren                  | osi  |
|----------------------------------------|---|----------------------------------------------------------------------------------------------------|----------------------------------------------------------------------------------------------------|----------------------------------------------------------------------------------------------------|----------------------------------------------------------------------------------------------------|-----------------------|------|
| Tools<br>Resources<br>Options          |   | Install SQL (<br>Lounch a di<br>An internet<br>Install SQL 1<br>Lounch a di                                                                      | SQL Server 2019 Senup<br>Microsoft Update<br>Use Microsoft Update to check                                                                                                    | t for important updates                                                                                                    | -                                                                                                    | 0                     | ×    |
| Microsoft SQL Server 2019              | 1 | provide: SC<br>required to<br>Install SQL 1<br>Launch a di<br>SSUT provide<br>Acure SQL 1<br>Senices an<br>Upgrada fer<br>Launch a w<br>Click he | License Nerns<br>Catolar Index<br>Microsoft Updates<br>Product Opdates<br>Index Pries<br>Index Pries<br>Index Pries<br>Perture Anke<br>Perture Anke<br>Perture Configuration Rules<br>Index Microsoft<br>Complete | Monome Update affect and output of the<br>software including CAL stress (2014) and<br>the Microsoft Update solution<br>(2014) Monome Updates solution (2014)<br>Monome Updates (2014)<br>Monome Updates (2014)<br>Monome Updates (2014) | important-updates for Windows and other M<br>its are deferred using Australia Updates, or<br>his incommended | leroseft<br>you can v | iat  |
|                                        |   |                                                                                                    |                                                                                                    |                                                                                                    | <back not=""></back>                                                                                         | Cance                 | e () |

Slika 17: Slika zaslona – namestitev SQL Management Studia

#### 3.1.3 NAMESTITEV MS VISUAL STUDIA

Visual studio je odprtokodna aplikacija za pisanje programskih jezikov C#, Javascript, Ruby in html.

Ponuja tudi t. i. window forms (obrazce), ki omogočajo kakovostno izdelavo programov s prijaznim uporabniškim vmesnikom, povezavo z bazami ter programiranje v c#. Namestil sem ga s spletne strani https://visualstudio.microsoft.com/vs/community.

|                                             |              | Ø – D                                                                          |
|---------------------------------------------|--------------|--------------------------------------------------------------------------------|
| Viewal Studia Installar                     |              |                                                                                |
| Isual Studio Installer                      |              |                                                                                |
|                                             |              |                                                                                |
| nstalled Available                          |              |                                                                                |
|                                             |              |                                                                                |
| 📢 Visual Studio Community 2019              | Pause        | Developer News                                                                 |
| Downloading and verifying: 4.5 GB of 4.5 GB | ( 0 KB/sec ) | A brand new course on the fundamentals                                         |
| 99%                                         |              | scripting and programming for game<br>development using C#. VisualStudio and U |
| 0%                                          |              | We are excited to announce a refresh of our                                    |
| Microsoft.Net.4.7.2.FullRedist              |              | Tuesday, July 9, 2019                                                          |
|                                             |              | Previewing Azure SDKs following new Azu                                        |
|                                             |              | SDK API Standards                                                              |
|                                             |              | Today we're happy to share a new set of librar                                 |
|                                             |              | Tuesday, July 9, 2019                                                          |
|                                             |              | iOS 13 Preview Release Now Available                                           |
|                                             |              | Today, we are excited to share our first preview                               |
|                                             |              | Tuesday, July 9, 2019                                                          |
|                                             |              |                                                                                |
|                                             |              | View more online                                                               |
|                                             |              |                                                                                |

Slika 18: Slika zaslona - namestitev MS Visual Studia

## 3.2 IZGRADNJA BAZE PODATKOV

### 3.2.1 UVOD V DELO S SQL MANAGEMENT STUDIEM

Pri prvih korakih z delom v SQL Management Studiu sem si pomagal z navodili na strani *https://learn.microsoft.com/en-us/sql/ssms/quickstarts/ssms-connect-query-sql-server?view=sql-server-ver16*.

### 3.2.1.1 POVEZOVANJE S STREŽNIKOM

Ob zagonu SQL Managerja se pokaže okno Connect to Server (spodnja slika).

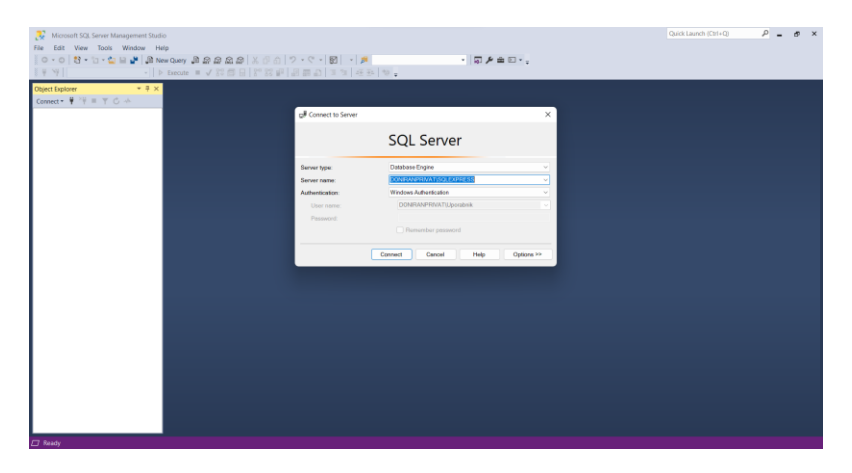

Slika 19: Slika zaslona – okno Connect to Server

Kliknil sem gumb Connect in se povezal z lokalnim SQL strežnikom.

OPOMBA: za preverjanje pristnosti (Authentification) sem uporabil kar Način preverjanja pristnosti sistema Windows.

SQL Server Management Studio namreč omogoča več vrst preverjanja pristnosti. Ker sem v tem primeru uporabil lokalno SQL bazo oz. lokalni SQL strežnik, sem uporabil Način preverjanja pristnosti sistema Windows.

#### Preverjanje pristnosti

Trenutna različica SSMS ponuja pet načinov preverjanja pristnosti pri vzpostavljanju povezave z zbirko podatkov.

- a) Način preverjanja pristnosti sistema Windows
   Microsoft Windows omogoča uporabniku povezavo prek uporabniškega računa sistema Windows.
- b) Preverjanje pristnosti strežnika SQL Server

Ko se uporabnik poveže z določenim prijavnim imenom in geslom iz nezaupanja vredne povezave, SQL Server opravi preverjanje pristnosti tako, da preveri, ali je bil dotični račun za prijavo v SQL Server ustvarjen in ali se navedeno geslo ujema. Če SQL Server nima nabora prijavnih računov, preverjanje pristnosti ne uspe in uporabnik prejme sporočilo o napaki. Ta način preverjanja pristnosti je manj priporočljiv.

#### c) Azure Active Directory - Universal with MFA support

Active Directory – Universal with MFA je interaktivni potek dela, ki podpira večfaktorsko avtentikacijo Azure (MFA). Azure MFA pomaga zaščititi dostop do podatkov in aplikacij, medtem ko izpolnjuje zahteve uporabnika po preprostem postopku vpisa. Zagotavlja močno preverjanje pristnosti z vrsto preprostih možnosti preverjanja (telefonski klic, besedilno sporočilo, pametne kartice s pin kodo ali mobilna aplikacija), ki omogočajo uporabnikom, da izberejo način, ki jim je ljubši.

#### d) Azure Active Directory – Geslo

Azure Active Directory Authentication je mehanizem povezovanja Zbirke podatkov Microsoft Azure SQL z uporabo identitet v Azure Active Directory (Azure AD). Ta način preverjanja pristnosti uporabite, če ste prijavljeni v Sistem Windows s poverilnicami iz domene, ki ni podprta s storitvijo Azure, ali pri uporabi preverjanja pristnosti Azure AD z uporabo storitve Azure AD na podlagi začetne ali odjemalske domene.

#### E) Active Directory – Integrirano

Preverjanje pristnosti Azure Active Directory je mehanizem povezovanja z zbirko podatkov Microsoft Azure SQL z uporabo identitet v Azure Active Directory (Azure AD). Če ste prijavljeni v sistem Windows s poverilnicami Azure Active Directory iz podprte domene, uporabite ta način za povezovanje z zbirko podatkov SQL.

(Povzeto po: https://learn.microsoft.com/en-us/sql/ssms/f1-help/connect-to-serverdatabase-engine?view=sql-server-ver16)

Predno sem začel delati, sem še preveril, ali je moja povezava s strežnikom SQL Server uspela: razširil sem objekte znotraj Raziskovalca, na katerih so prikazani ime strežnika, različica strežnika SQL Server in uporabniško ime. Ti objekti se razlikujejo glede na vrsto strežnika (spodnja slika).

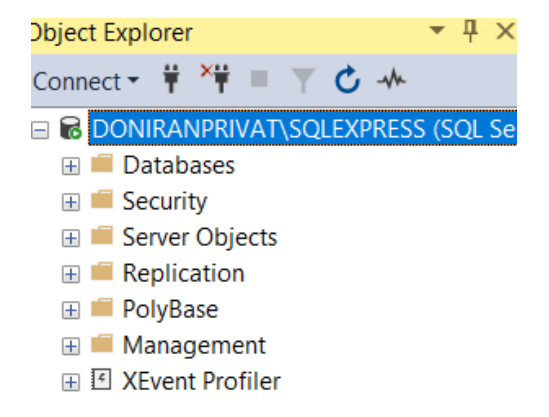

Slika 20: Slika zaslona – objektni raziskovalec v SQL Management Studiu

#### 3.2.1.2 KREIRANJE BAZE PODATKOV

Z desnim miškinim gumbom sem kliknil na objekt v Raziskovalcu ter izbral ukaz New Query (Nova poizvedba).

| Connect.<br>Connect.<br>Connect.<br>Connect.<br>Connect.<br>Connect.<br>Connect.<br>Connect.<br>Connect.<br>Connect.<br>Connect.<br>Disconnect<br>Register<br>Replication<br>New Query<br>Connect.<br>Disconnect<br>Register<br>Register<br>Register<br>Register<br>Resume<br>Resume<br>Restart<br>Policies<br>Facets<br>Start PowerShell<br>Azure Data Studio<br>Report<br>Report<br>Report<br>Report<br>Report<br>Report<br>Report<br>Report<br>Report<br>Report<br>Restart<br>Report<br>Restart<br>Report<br>Restart<br>Report<br>Restart<br>Restart<br>R | Object Explorer                                                                                                    | <b>→</b> # ×                                                                                                    |
|----------------------------------------------------------------------------------------------------|----------------------------------------------------------------------------------------------------|----------------------------------------------------------------------------------------------------|
| Image: Several Discovery of Connect       Image: Discovery Discovery of Discovery Discovery Discovery Discovery Discovery Organization       Image: Discovery Discovery Discov                                                                                                    | Connect 🕶 🌹 🎽 🗏 🍸 🖒 🚽                                                                                                    | •                                                                                                    |
| Reports  Refresh                                                                                                    | Currect T Control Control Cont | Connect<br>Disconnect<br>Register<br>New Query<br>Activity Monitor<br>Stop<br>Pause<br>Resume<br>Restart<br>Policies<br>facts<br>Start PowerShell<br>Azure Data Studio |
|                                                                                                    |                                                                                                    | Reports •<br>Refresh                                                                                                    |

Slika 21: Slika zaslona – kreiranje nove poizvedbe

Vanjo sem vpisal naslednjo kodo:

```
CREATE OR ALTER PROCEDURE pr_KreirajBazo
AS
BEGIN
IF NOT EXISTS (
```

```
SELECT name

FROM sys.databases

WHERE name = N'RaziskovalnaNaloga2022'

)

CREATE DATABASE [RaziskovalnaNaloga2022]

END
```

Na koncu sem pritisnil gumb Execute. Kreirala se je procedura pr\_KreirajBazo.

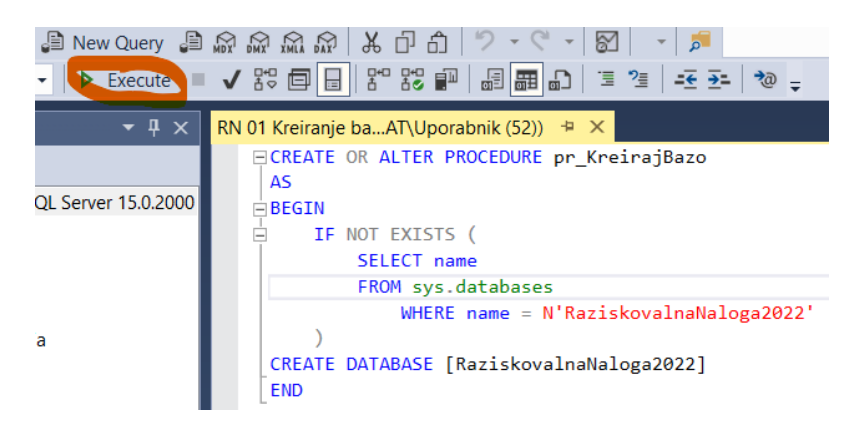

Slika 22: Slika zaslona – kreiranje nove procedure za kreiranje baze v SQL Management Studiu

Dobil sem sporočilo:

| 100 % 🔹                                            |
|----------------------------------------------------|
| B Messages                                         |
| Commands completed successfully.                   |
| Completion time: 2022-11-02T09:46:51.3952175+01:00 |

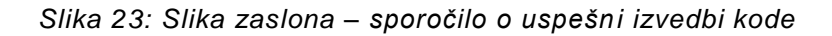

3.2.2 DELO Z DOMAČIMI NALOGAMI

#### 3.2.2.1 KREIRANJE TABELE UCENCIDN

Ker je bil urejevalnik poizvedb še vedno v kontekstu glavne baze podatkov (master), sem preklopil na bazo podatkov Raziskovalna naloga2022.

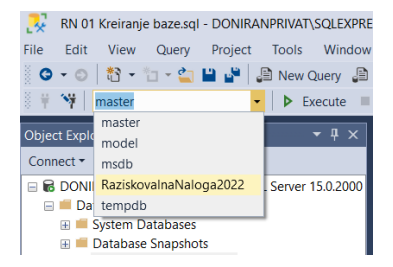

Slika 24: Slika zaslona – preklop na pravkar kreirano bazo podatkov RaziskovalnaNaloga2022

Nato sem v proceduri pr\_DN\_KreiranjeUcenciDN kreiral tabelo UcenciDN, ki je imela stolpce: UcenecID, ProcentDN in OcenaMAT.

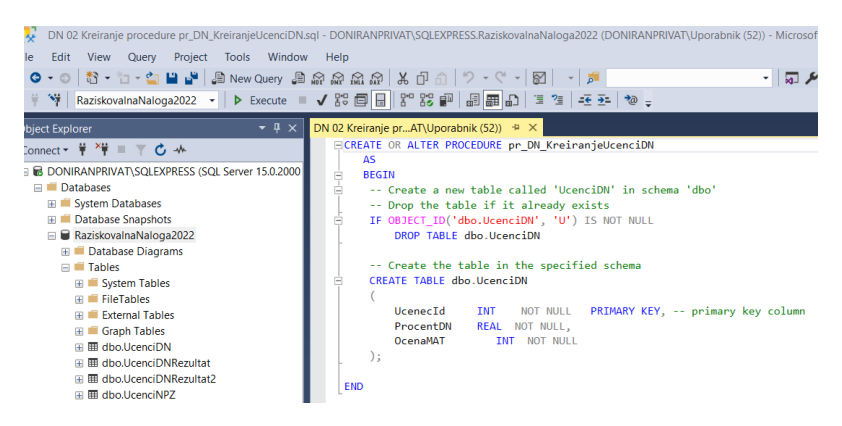

Slika 25: Slika zaslona – kreiranje tabele UcenciDN

V Raziskovalcu na levi strani zaslona je bila po zagonu procedure vidna nova baza z eno tabelo znotraj nje:

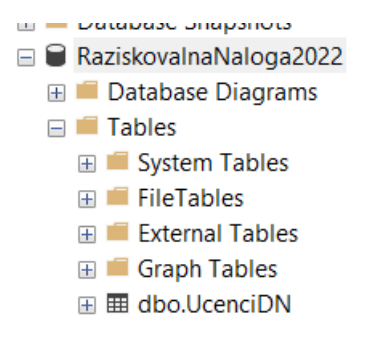

Slika 26: Slika zaslona – nova tabela UcenciDN v bazi

3.2.2.2 KREIRANJE TABELE UCENCIDNREZULTAT

V proceduri pr\_KreiranjeRezultat sem kreiral tabelo UcenciDNRezultat, ki ima 2 stolpca:

- ocena pri matematiki (od 1 do 5): OcenaMAT,
- povprečni odstotek izdelanih domačih nalog pri učencih, ki so imeli dotično oceno pri matematiki.

```
CREATE OR ALTER PROCEDURE pr_DN_KreiranjeRezultat
    AS
  BEGIN
⊨ BEGIN
□ -- Create a new table called 'UcenciDNRezultat' in schema 'dbo'
 -- Drop the table if it already exists
  IF OBJECT_ID('dbo.UcenciDNRezultat', 'U') IS NOT NULL
Ē
         DROP TABLE dbo.UcenciDNRezultat
 -- Create the table in the specified schema
    CREATE TABLE dbo.UcenciDNRezultat
     (
                       INT
                              NOT NULL PRIMARY KEY, -- primary key column
         OcenaMAT
                      REAL NOT NULL
         ProcentDN
     );
     -- Insert rows into table 'UcenciDNRezultat'
    INSERT INTO dbo.UcenciDNRezultat
     VALUES
     ( 1,0 ),
     (2,0),
     (3,0),
     ( 4,0 ),
     ( 5,0 )
```

Slika 27: Slika zaslona – kreiranje tabele UcenciDNRezultat

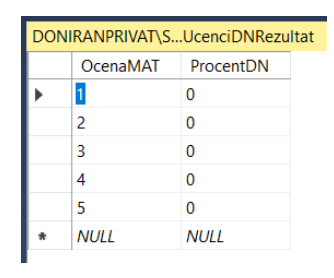

Slika 28: Slika zaslona – tabela UcenciDNRezultat takoj po kreiranju

### 3.2.2.3 KREIRANJE TABELE UCENCIDNREZULTAT2

To tabelo sem kreiral s kodo:

```
-- Create a new table called 'UcenciDNRezultat2' in schema 'dbo'
  -- Drop the table if it already exists
 IF OBJECT ID('dbo.UcenciDNRezultat2', 'U') IS NOT NULL
     DROP TABLE dbo.UcenciDNRezultat2
  -- Create the table in the specified schema
 CREATE TABLE dbo.UcenciDNRezultat2
                 varchar(20) NOT NULL,
     Rang
     OcenaMat
                 REAL
 ):
  -- Insert rows into table 'UcenciDNRezultat'
 INSERT INTO dbo.UcenciDNRezultat2
     VALUES
      ('0 - 10',0),
      ('10 - 20',0),
      ('30 - 40',0),
      ('40 - 50',0),
      ('50 - 60',0),
      ('60 - 70', 0),
      ('70 - 80',0),
      ('80 - 90',0),
      ('90 - 100',0)
END
```

Slika 29: Slika zaslona – kreiranje tabele UcenciDNRezultat2

Na tem mestu sem moral uvoziti podatke iz eAsistenta, izračunati povprečja izdelanih domačih nalog za posamezne ocene in dobljene podatke vnesti v tabelo UcenciDNRezultat ter UcenciDNRezultat2. Za vnos v že obstoječe vrstice tabele sem uporabil ukaz UPDATE.

### 3.2.2.4 UVAŽANJE PODATKOV IZ CSV DATOTEKE

S pomočjo mentorice sem iz eAsistenta pridobil Excelovo datoteko z ID-ji učencev, odstotkom izdelanih domačih nalog pri matematiki in njihovimi končnimi ocenami pri matematiki. Za začetek so bili to izmišljeni podatki.

To Excelovo datoteko sem shranil kot .csv datoteko (ločeno z vejico). Takšno datoteko sem potem uporabil za uvoz v bazo RaziskovalnaNaloga2022 – v tabelo dbo.UcenciDN. Pri tem sem uporabil kodo Transact-SQL jezika (SQL Serverja). Najprej sem z ukazom TRUNCATE tabelo izpraznil (če bi bila polna od predhodnih obdelav), nato pa jo z ukazom INSERT znova napolnil s podatki iz .csv datoteke.

Slika 30: Primer Excelove datoteke s podatki o izdelanih domačih nalogah in končnih ocenah pri matematiki

| Ģ     | <b>.</b> 5 .                                      |                                |      |          |              |          |                |                |        |
|-------|---------------------------------------------------|--------------------------------|------|----------|--------------|----------|----------------|----------------|--------|
| Date  | oteka Osn                                         | ovno                           | Vst  | avlja    | anje         |          | Post           | avite          | / st   |
| Prile | Izreži<br>□ ि kopii<br>epi<br>≪ Presli<br>Odložiš | i<br>raj –<br>ikovalnil<br>iče | cobi | lik<br>G | Cali<br>K    | bri<br>L | P              | •   E<br>Pisav | 1'<br> |
| A1    |                                                   | -                              | 2    | <        | $\checkmark$ |          | f <sub>x</sub> | 1              | ) c    |
|       | А                                                 | В                              |      |          | С            |          |                | D              |        |
| 1     | ID dijaka                                         | DN%                            |      | MA       | ΛT           |          |                |                |        |
| 2     | 8995000                                           |                                | 98   |          |              | 5        |                |                |        |
| 3     | 8995001                                           |                                | 80   |          |              | 4        |                |                |        |
| 4     | 8995002                                           |                                | 90   |          |              | 5        |                |                |        |
| 5     | 8995003                                           |                                | 50   |          |              | 3        |                |                |        |
| 6     | 8995004                                           |                                | 40   |          |              | 2        |                |                |        |
| 7     | 8995005                                           |                                | 30   |          |              | 1        |                |                |        |
| 8     | 8995006                                           |                                | 60   |          |              | 2        |                |                |        |
| 9     | 8995007                                           |                                | 75   |          |              | 4        |                |                |        |
| 10    | 8995008                                           |                                | 35   |          |              | 2        |                |                |        |
| 11    | 8995009                                           |                                | 89   |          |              | 4        |                |                |        |
| 12    | 8995010                                           |                                | 68   |          |              | 3        |                |                |        |
| 13    | 8995011                                           |                                | 69   |          |              | 4        |                |                |        |
| 14    | 8995012                                           |                                | 60   |          |              | 3        |                |                |        |
| 15    | 8995013                                           |                                | 40   |          |              | 2        |                |                |        |
| 16    | 8995014                                           |                                | 90   |          |              | 4        |                |                |        |

| DN 03 Kreiranie | prAT\Uporabnik (55)) 👍 🗙                                                                                                   |
|-----------------|----------------------------------------------------------------------------------------------------|
| CREATE          | R ALTER PROCEDURE pr_DN_uvoz                                                                                               |
| AS              |                                                                                                    |
| BEGI            | N Contraction of the second second second second second second second second second second second second second            |
|                 | najprej spraznem tabelo, če je bila že polna                                                                               |
|                 | TRUNCATE TABLE RaziskovalnaNaloga2022.dbo.UcenciDN;                                                                        |
|                 | BULK                                                                                                    |
|                 | INSERT dbo.UcenciDN                                                                                                    |
|                 | FROM 'C:\Users\Uporabnik\OneDrive - OSNOVNA SOLA TRZIC\ŠOLSKO 2022_23\RAZISKOVALNA NALOGA KLEMEN\DomaceNaloge.csv'<br>WITH |
|                 | (                                                                                                    |
|                 | FIELDTERMINATOR = ';',                                                                                                    |
|                 | ROWTERMINATOR = '\n',                                                                                                    |
|                 | FIRSTROW = 2                                                                                                    |
|                 | )                                                                                                    |
| END             |                                                                                                    |

Slika 31: Slika zaslona – sql skripta za uvoz podatkov iz csv datoteke v tabelo znotraj SQL baze

| DOI | DONIRANPRIVAT\SQ2 - dbo.UcenciDN 😕 🗙 D |           |          |  |  |  |  |  |  |
|-----|----------------------------------------|-----------|----------|--|--|--|--|--|--|
|     | Ucenecld                               | ProcentDN | OcenaMAT |  |  |  |  |  |  |
| •   | 8995000                                | 98        | 5        |  |  |  |  |  |  |
|     | 8995001                                | 80        | 4        |  |  |  |  |  |  |
|     | 8995002                                | 90        | 5        |  |  |  |  |  |  |
|     | 8995003                                | 50        | 3        |  |  |  |  |  |  |
|     | 8995004                                | 40        | 2        |  |  |  |  |  |  |
|     | 8005005                                | 20        | 1        |  |  |  |  |  |  |

Slika 32: Slika zaslona – pogled v tabelo podatkov o domačih nalogah in ocenah pri matematiki znotraj SQL Server Management Studia

#### 3.2.2.5 KONFIGURIRANJE DOVOLJENJ

SQL Server in SQL Management Server Studio sta bila nameščena na prenosniku (lokalno) na uporabniškem računu s pravicami administratorja.

1. Dovoljenje lokalnemu uporabniku za uporabe SQL Serverja preko Windows avtorizacije: kreiral sem novega lokalnega uporabnika brez administratorskih dovoljenj. Imenoval sem ga Klemen. Geslo: abc123. Nato sem v SQL poizvedbi vpisal spodnjo kodo.

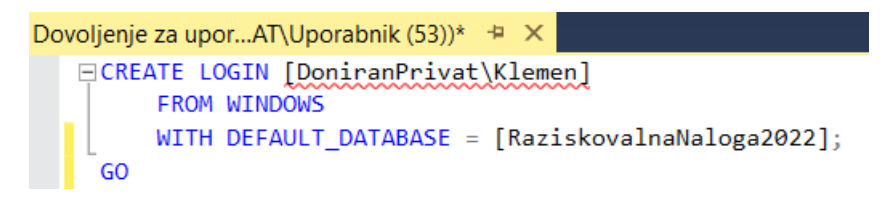

Slika 33: Slika zaslona – dodajanje dovoljenja za dostop uporabniškega računa Windows do SQL Serverja

2. Odobritev dostopa do zbirke podatkov

Račun Klemen je tako imel dostop do strežnika SQL Server, vendar ni imel dovoljenja za dostop do baze podatkov.

Za urejanje pravice za dostopanje do baze podatkov

RaziskovalnaNaloga2022 sem preklopil v to zbirko podatkov in nato uporabil izjavo CREATE USER.

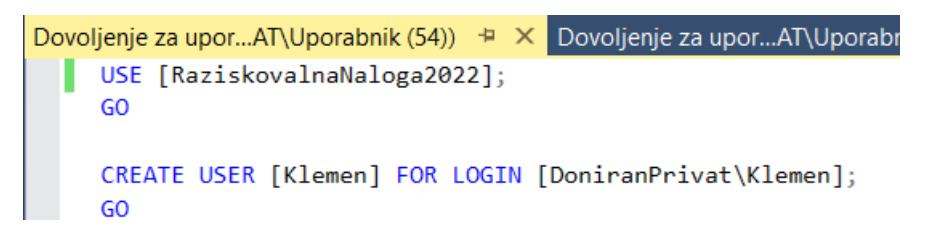

Slika 34: Slika zaslona – odobritev dostopa uporabniku Klemen do zbirke podatkov

3. Če sem želel, da uporabnik Klemen uporabi neko tabelo, pogled ali proceduro, sem mu prav tako moral dodeliti dovoljenje z izjavo GRANT EXECUTE ON.

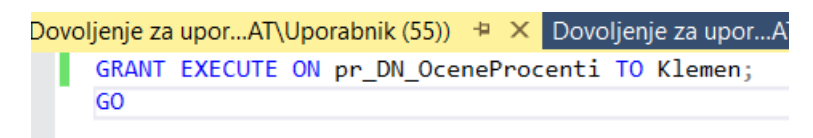

Slika 35: Slika zaslona – odobritev dostopa uporabniku Klemen do procedure

(Povzeto po: https://learn.microsoft.com/en-us/sql/t-sql/lesson-2-configuringpermissions-on-database-objects?view=sql-server-ver16)

### 3.2.2.6 DOMAČE NALOGE – 1. TABELA Z REZULTATI

Potrebno je bilo le še ugotoviti povprečje izdelanih domačih nalog po ocenah: kolikšen je bil povprečen odstotek izdelanih nalog za oceno 2, kolikšen je bil povprečen odstotek izdelanih nalog za oceno 3 in tako naprej. Za ta namen sem ustvaril proceduro pr\_DN\_OceneProcenti, ki ima 2 parametra:

- vhodni: @ocena (za katero oceno med 1 in 5 računamo povprečno št. izdelanih domačih nalog),
- izhodni: @povp (kolikšno je to povprečje izdelanih domačih nalog pri določeni oceni pri matematiki).

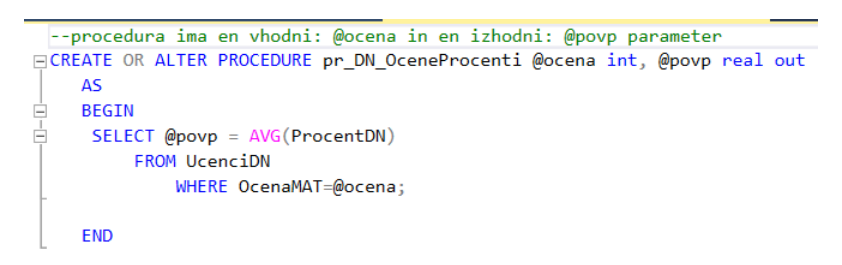

Slika 36: Slika zaslona – kreiranje procedure pr\_DN\_OceneProcenti

V proceduri pr\_dn\_Rezultat sem deklariral spremenljivko @povprecje, ki dobi vrednost povprečnega % izdelanih DN za neko oceno pri matematiki (od 1 do 5).

In nazadnje sem spremenil še vrednost v stolpcu ProcentDN v ustrezni vrstici (ukaz UPDATE).

|    | EATE OR ALTER PROCEDURE pr_DN_Rezultat                          |
|----|-----------------------------------------------------------------|
|    | AS                                                              |
|    | PECTN                                                           |
| ī  | DEGIN                                                           |
|    |                                                                 |
|    | declare @povprecje real                                         |
|    | DECLARE @i INT;                                                 |
|    | SET @i = 1;                                                     |
| Ė. | WHILE @i <= 5                                                   |
|    | BEGIN                                                           |
|    | EXEC pr_DN_OceneProcenti @ocena = @i, @povp = @povprecje OUTPUT |
| ė. | UPDATE UcenciDNRezultat                                         |
|    | SET ProcentDN = @povprecje                                      |
|    | WHERE OcenaMAT=@i;                                              |
| ŀ  | SET @i = @i + 1;                                                |
|    | END;                                                            |
| EN | )                                                               |

Slika 37: Slika zaslona – kreiranje procedure pr\_DN\_Rezultat

Po izvedbi zadnje procedure sem dobil tabelo UcenciDNRezultat.

| ⊞ R | esults 📑 N | lessages  |
|-----|------------|-----------|
|     | OcenaMAT   | ProcentDN |
| 1   | 1          | 30        |
| 2   | 2          | 43,75     |
| 3   | 3          | 58,28571  |
| 4   | 4          | 76,73333  |
| 5   | 5          | 92,5      |

Slika 38: Slika zaslona – izpisana tabela UcenciDNRezultat po končani obdelavi podatkov Za pomoč sem uporabil internetna navodila za delo s Transact-SQL:

- https://www.mssqltips.com/sqlservertip/6132/create-alter-drop-and-executesql-server-stored-procedures/,
- https://www.w3schools.com/sql/default.asp

## 3.2.2.7 DOMAČE NALOGE - 2. TABELA Z REZULTATI

Potrebno je bilo ugotoviti še povprečje pridobljenih končnih ocen pri matematiki pri vsakem od rangov odstotka izdelanih domačih nalog. Za ta namen sem ustvaril proceduro pr\_DN\_ProcentiOcene, ki ima 3 parametre:

• vhodna: @rang1 in @rang2 (rang odstotka izdelanih domačih nalog pri matematiki);

• izhodni: @povpOc (povprečna pridobljena ocena pri matematiki pri rangu odstotka izdelanih domačih nalog).

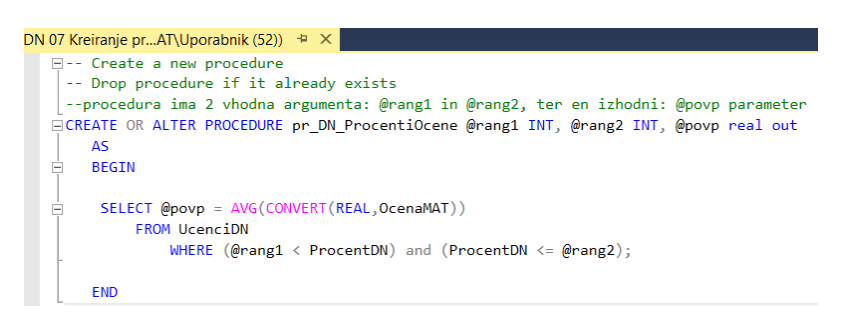

Slika 39: Slika zaslona – procedura pr\_DN\_ProcentiOcene

Naslednja procedura (pr\_DN\_Rezultat2) s pomočjo procedure pr\_DN\_ProcentiOcene izračuna povprečno oceno in jo vpiše v ustrezno vrstico v tabeli UcenciDNRezultat2.

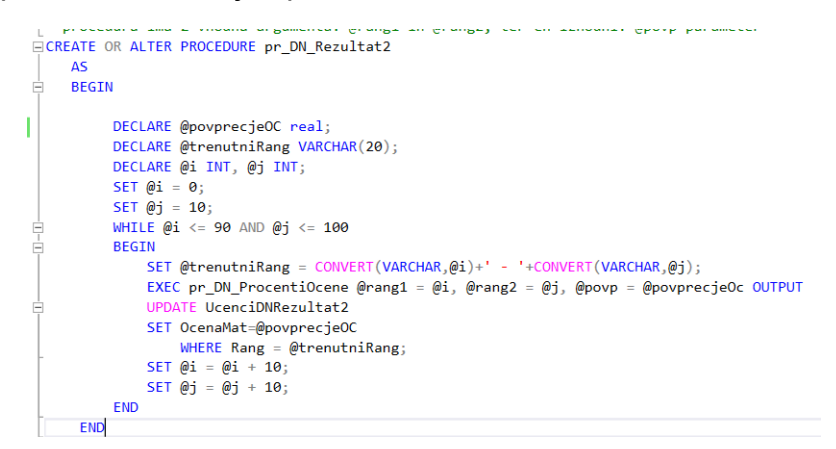

Slika 40: Slika zaslona – procedura pr\_DN\_Rezultat2

| III F | Results | Bi | Messages |
|-------|---------|----|----------|
|       | Rang    |    | OcenaMat |
| 1     | 0 - 10  |    | NULL     |
| 2     | 10 - 20 | )  | NULL     |
| 3     | 30 - 40 | )  | 2        |
| 4     | 40 - 50 | )  | 3        |
| 5     | 50 - 60 | )  | 2        |
| 6     | 60 - 70 | )  | 3        |
| 7     | 70 - 80 | )  | 3        |
| 8     | 80 - 90 |    | 4        |
| 9     | 90 - 10 | 00 | 5        |

Slika 41: Slika zaslona – izpisana tabela UcenciDNRezultat2 po končani obdelavi podatkov

3.2.3 PRIMERJAVA OCEN Z USPEHOM PRI NPZ

3.2.3.1 PRIPRAVA PODATKOV IN DATOTEK

Najprej sem kreiral tabelo UcenciNPZ.

|            | EATE OR ALTER PROCEDURE pr_NPZ_KreiranjeUcenciNPZ     |
|------------|-------------------------------------------------------|
|            | AS                                                    |
| ė –        | BEGIN                                                 |
| <u>–</u> – | Create a new table called 'UcenciNPZ'                 |
|            | Drop the table if it already exists                   |
| ή τε.      | OBJECT TD('dbo.UcenciNPZ', 'U') TS NOT NULL           |
| The        | OP TABLE dbs Users NP7                                |
|            | County the table is the secondial achieve             |
| 1          | Create the table in the specified schema              |
|            | EATE TABLE dbo.UcenciNPZ                              |
| (          |                                                       |
|            | UcenecId INT NOT NULL PRIMARY KEY, primary key column |
|            | MAT INT NOT NULL,                                     |
|            | NPZ MAT REAL,                                         |
|            | SLO INT NOT NULL,                                     |
|            | NPZ SLO REAL,                                         |
|            | PREDMET3 INT NOT NULL.                                |
|            | NPZ PREDMET3 REAL                                     |
| 1.         |                                                       |
| -//        |                                                       |
|            |                                                       |

#### Slika 42: Slika zaslona – kreiranje tabele UcenciNPZ

Sledil je uvoz csv datoteke.

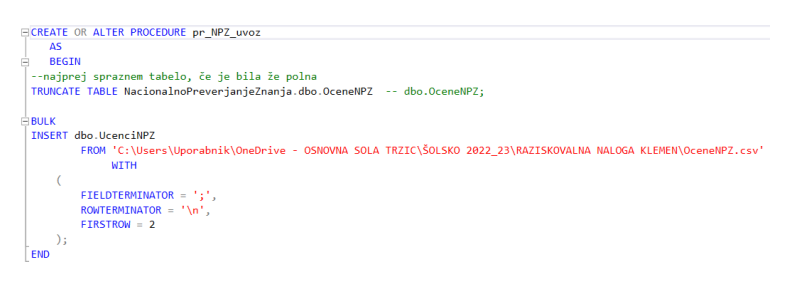

Slika 43: Slika zaslona – uvoz csv datoteke

#### 3.2.3.2 PRIDOBITEV TABEL Z REZULTATI

Po tem, ko sem imel vse podatke v bazi, sem v proceduri pr\_NPZ\_KreiranjeRezultat kreiral tabeli z rezultati (UcenciNPZRezultat in UcenciNPZRezultat2).

| CREATE OR ALTER PROCEDURE on NRT Keelensis Regulatet         | -                                                                |
|--------------------------------------------------------------|------------------------------------------------------------------|
| AS                                                           | □ Create a new table called 'UcenciNPZRezultat2' in schema 'dbo' |
| BEGIN                                                        | Drop the table if it already exists                              |
| Create a new table called 'UcenciDNRezultat' in schema 'dbo' | □IF OBJECT_ID('dbo.UcenciNPZRezuItat2', 'U') IS NOT NULL         |
| Drop the table if it already exists                          | DROP TABLE dbo.UcenciNP2Rezultat2                                |
| ■ IF OBJECT_ID('dbo.UcenciNPZRezultat', 'U') IS NOT NULL     | Create the table in the specified schema                         |
| DROP TABLE dbo.UcenciNPZRezultat                             | CREATE TABLE dbo.UcenciNPZRezultat2                              |
| Create the table in the specified schema                     | (                                                                |
| CREATE TABLE dbo.UcenciNPZRezultat                           | Rang VARCHAR(20) NOT NULL,                                       |
| $\top$ (                                                     | OcenaMAT REAL,                                                   |
| OcenaMAT INT NOT NULL, primary key column                    | OcenaSLO REAL,                                                   |
| ProcentMAT REAL                                              | Ocena3 REAL                                                      |
|                                                              | );                                                               |
| ProcentSLO REAL                                              |                                                                  |
| Ocona3 INT NOT NULL                                          | Insert rows into table "UcenciDWKezultat2"                       |
| Bresent2 REAL                                                |                                                                  |
| Procenco REAL                                                | ('A - 10' 0 0 0)                                                 |
| _);                                                          | (10, 10, 0, 0, 0)                                                |
|                                                              | ('30 - 40', 0, 0, 0),                                            |
| Insert rows into table 'UcenciNPZRezultat'                   | ('40 - 50', 0, 0, 0),                                            |
| INSERT INTO dbo.UcenciNPZRezultat                            | ('50 - 60',0,0,0),                                               |
| VALUES                                                       | ('60 - 70',0,0,0),                                               |
| ( 1,0,1,0,1,0 ),                                             | ('70 - 80',0,0,0),                                               |
| ( 2,0,2,0,2,0 ),                                             | ('80 - 90',0,0,0),                                               |
| ( 3,0,3,0,3,0 ),                                             | ('90 - 100',0,0,0)                                               |
| ( 4,0,4,0,4,0 ),                                             |                                                                  |
| (5,0,5,0,5,0)                                                | LEND                                                             |

Slika 44: Slika zaslona - kreiranje tabel z rezultati (UcenciNPZRezultat in UcenciNPZRezultat2)

Sledilo je programiranje kode za pridobitev podatka, kolikšen je bil povprečen dosežek NPZ pri posameznih končnih ocenah posameznega predmeta. Rezultat se je vpisal v tabelo UcenciNPZRezultat.

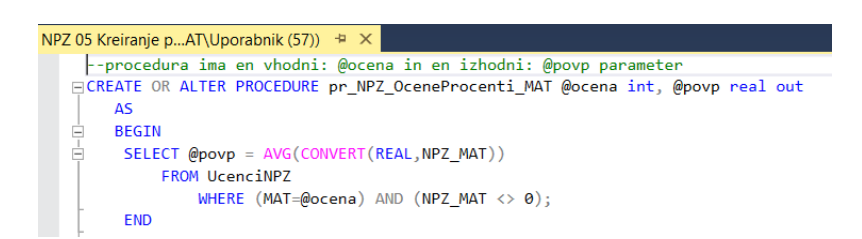

Slika 45: Slika zaslona – koda procedure pr\_NPZ\_OceneProcenti\_MAT

| CREATE OR ALTER PROCEDURE pr_NPZ_RezultatMAT                          |
|-----------------------------------------------------------------------|
| AS                                                                    |
| BEGIN                                                                 |
| DECLARE @i INTEGER;                                                   |
| DECLARE @povprecje real;                                              |
| SET @i = 1;                                                           |
| ⊣ WHILE @i <= 5                                                       |
| BEGIN                                                                 |
| EXEC pr_NPZ_OceneProcenti_MAT @ocena = @i, @povp = @povprecje OUTPUT; |
| UPDATE UcenciNPZRezultat                                              |
| SET ProcentMAT=@povprecje                                             |
| WHERE OcenaMAT=@i;                                                    |
| SET @i = @i + 1;                                                      |
| END;                                                                  |
| END                                                                   |

Slika 46: Slika zaslona – koda za pridobitev podatka o povprečnem dosežku NPZ pri posameznih končnih ocenah matematike

Naslednja programska datoteka, ki sem jo ustvaril, je bil izračun povprečnih ocen pri matematiki za vsakega od rangov. Podobno sem naredil še za slovenščino in 3. predmet. Rezultat se je vpisal v tabelo UcenciNPZRezultat2.

| 🗐 - Create a new procedure                                                                |
|-------------------------------------------------------------------------------------------|
| Drop procedure if it already exists                                                       |
| procedura ima 2 vhodna argumenta: @rang1 in @rang2, ter en izhodni: @povp parameter       |
| CREATE OR ALTER PROCEDURE pr_NPZ_ProcentiOcene_MAT @rang1 INT, @rang2 INT, @povp real out |
| AS                                                                                        |
| BEGIN                                                                                     |
|                                                                                           |
| SELECT @povp = AVG(CONVERT(REAL,MAT))                                                     |
| FROM UcenciNPZ                                                                            |
| WHERE (@rang1 < NPZ_MAT) and (NPZ_MAT <= @rang2);                                         |
|                                                                                           |
| END                                                                                       |
| te -                                                                                      |

Slika 47: Slika zaslona – koda procedure pr\_NPZ\_ProcentiOcene\_MAT

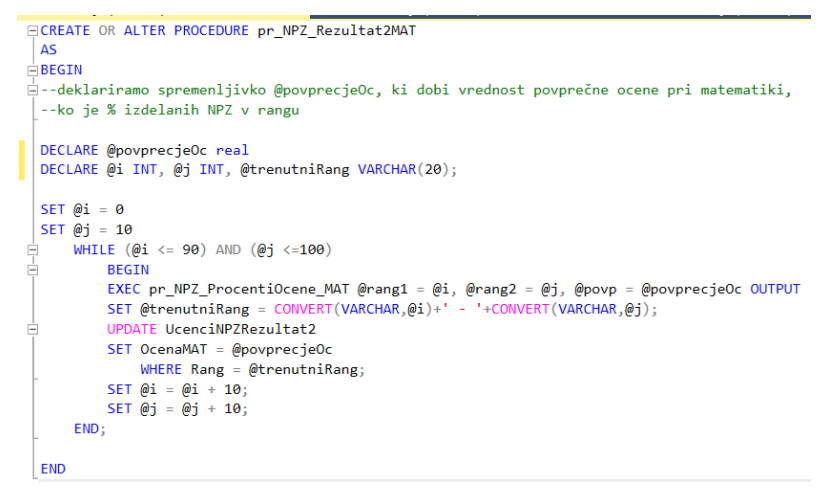

Slika 48: Slika zaslona – koda za izračun povprečnih ocen pri matematiki za vsakega od rangov

Podobno sem storil še za slovenščino in 3. predmet.

### 3.2.4 PRIMERJAVE OCEN V RAZL. LETIH ŠOLANJA

Za primer sem vzel 5. razrede v šolskem letu 2020/21 in 6. razrede v šolskem letu 2021/22. Gre za isto generacijo učencev. Izdelal sem 2 Excelovi tabeli Ocene1.csv in Ocene2.csv

#### 3.2.4.1 PRIPRAVA PODATKOV IN DATOTEK

Najprej sem kreiral proceduro pr\_OC\_KreiranjeOceneLeto, kreira tabele:

- UcenciOCLeto1tmp,
- UcenciOCLeto2tmp,
- UcenciOCLeto1,
- UcenciOCLeto2,
- OCLeto1Leto2,
- OCLeto1Leto2SKUPAJ.

Prvi dve tabeli potrebujem za uvoz podatkov iz Excelove tabele (za potrebe Visual Studia). V drugi tabeli se podatki uvozijo, potem se iz obeh tabel (ena je za 1., druga za 2. leto) kreira ena skupna OCLeto1Leto2. Iz te pa izhaja tabela OCLeto1Leto2SKUPAJ, v kateri so statistični podatki: povprečna ocena pri MAT, SLO, TJA in povprečni skupni uspeh v 1. in drugem letu ter razlika med temi povprečji.

| KREIRANJE TEMP TABELE<br>Create a new table<br>Drop the table if it already exists<br>IF OBJECT_ID('dbo.UcenciOCLeto1tmp', 'U') IS NOT NULL<br>DROP TABLE dbo.UcenciOCLeto1tmp | KREIRANJE TABELE ZA UVOŽENE PODATKE<br>Create a new table<br>Drop the table if it already exists<br>EIF 0BJECT_ID('dbo.UcenciOCLeto1', 'U') IS NOT NULL<br>DROP TABLE dbo.UcenciOCLeto1 |
|----------------------------------------------------------------------------------------------------|----------------------------------------------------------------------------------------------------|
| CREATE TABLE dbo.UcenciOCLeto1tmp<br>(<br>[Column1] varchar(7),<br>[Column2] varchar(10),<br>[Column3] varchar(10),<br>[Column4] varchar(10),<br>[Column5] varchar(10)         | CREATE TABLE dbo.UcenciOCLeto1<br>(<br>UcenecId INT NOT NULL PRIMARY KEY, primary key column<br>MAT INT NOT NULL,<br>SLO INT NOT NULL,<br>TJA INT NOT NULL,<br>USPEH REAL<br>);         |
| Slika 49: Slika zaslona – kreiranie tmp                                                                                                    | Slika 50: Slika zaslona – kreiranje tabele, v                                                                                                    |

tabele

Slika 50: Slika zaslona – kreiranje tabele, v katero se uvozijo podatki iz Excela

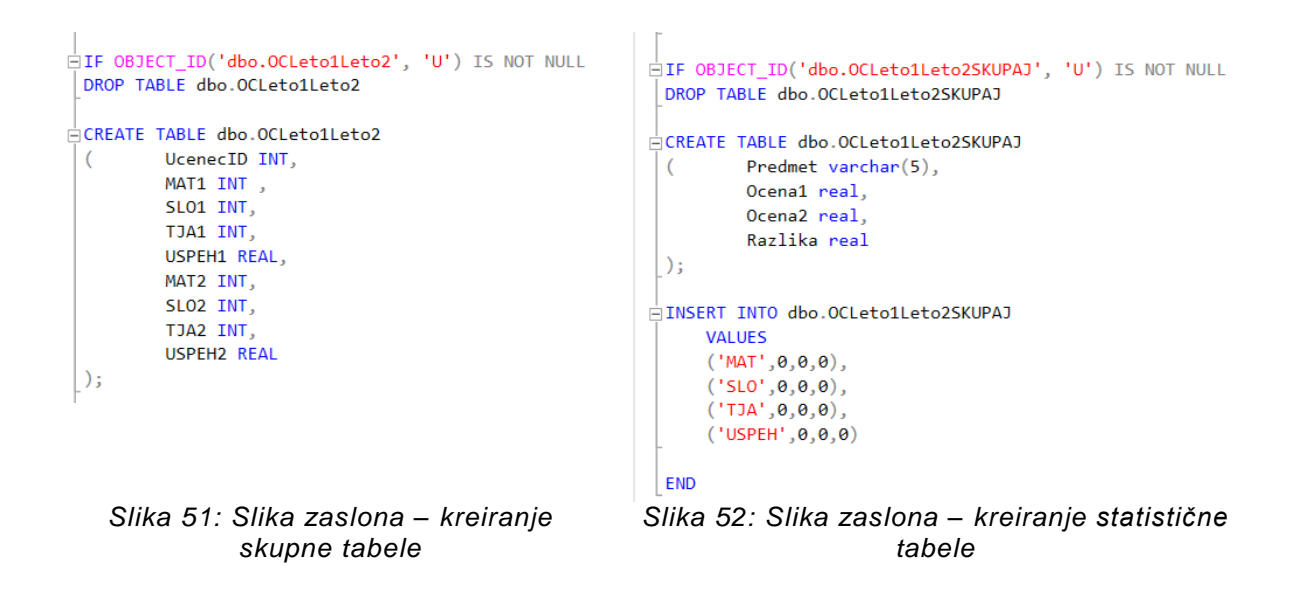

### 3.2.4.2 PRIDOBITEV TABEL Z REZULTATI

V proceduri pr\_OC\_skupnaTabelaRezultat sem izdelal ukaze za zlepljenje obeh pridobljenih tabel UcenciOCLeto1 in UcenciOCLeto2 v skupno tabelo OCLeto1Leto2.

| ŀ | SELECT                                                                                                    |
|---|----------------------------------------------------------------------------------------------------|
|   | UcenciOCLeto1.UcenecId,                                                                                                    |
|   | UcenciOCLeto1.MAT AS MAT1 ,                                                                                                    |
|   | UcenciOCLeto1.SLO AS SLO1 ,                                                                                                    |
|   | UcenciOCLeto1.TJA AS TJA1 ,                                                                                                    |
|   | UcenciOCLeto1.USPEH AS USPEH1,                                                                                                    |
|   | UcenciOCLeto2.MAT AS MAT2,                                                                                                    |
|   | UcenciOCLeto2.SLO AS SLO2,                                                                                                    |
|   | UcenciOCLeto2.TJA AS TJA2,                                                                                                    |
|   | UcenciOCLeto2.USPEH AS USPEH2                                                                                                    |
|   | INTO OCLeto1Leto2                                                                                                    |
|   | FROM UcenciOCLeto1                                                                                                    |
|   | INNER JOIN UcenciOCLeto2 ON UcenciOCLeto1.UcenecId = UcenciOCLeto2.UcenecId;                                                                                                    |
|   | F Contraction of the second second seco |

Slika 53: Slika zaslona – kreiranje skupne tabele OCLeto1Leto2

Pri tem sem uporabil ukaz SELECT INTO ... INNER JOIN.

(Vir: https://www.w3schools.com/sql/sql\_select\_into.asp)

Nato sem pridobil še povprečja:

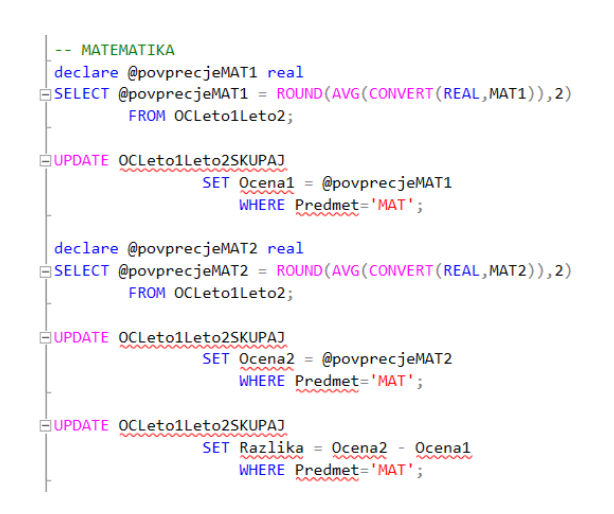

Slika 54: Slika zaslona – pridobivanje povprečnih ocen za 1. in 2. leto pri matematiki in izračun razlike

3.2.4.3 ZAKLJUČEK RAZISKAVE

Dobil sem naslednjo sliko tabele:

|   | Predmet | Ocena1 | Ocena2 | Razlika     |
|---|---------|--------|--------|-------------|
| • | MAT     | 4,13   | 3,62   | -0,5100002  |
|   | SLO     | 4,19   | 3,54   | -0,6500001  |
|   | TJA     | 3,63   | 3,63   | 0           |
|   | USPEH   | 4,26   | 4,21   | -0,05000019 |

Slika 55: Slika zaslona – končni rezultat primerjave povprečnih ocen in uspeha učencev v 5. in 6. razredu (letnik 2020/21 in 2021/22)

Naknadno sem uredil še zaokroževanje decimalk.

## 3.3 LOKALNA APLIKACIJA

### 3.3.1 VISUAL STUDIO EXPRESS

V programu Visual Studio Express sem izdelal aplikacijo, ki uporablja zgoraj omenjeno bazo podatkov in z uporabniku prijaznim uporabniškim vmesnikom pomaga raziskati podatke o ocenah.

| 3.3.2 IZD                | ELAVA OBRAZCEV                                                                                                    |
|--------------------------|----------------------------------------------------------------------------------------------------|
|                          |                                                                                                    |
| Create a new project     | form x - Clear all                                                                                                    |
| Recent project templates | All languages • All platforms • All project types •                                                                                                    |
| 🗂 Windows Forms App C+   | Windows Forms App<br>A project template for creating a .NET Windows Forms (WinForms) App.<br>C* Windows Desktop                                          |
|                          | Windows Forms App<br>A project template for creating a .NET Windows Forms (WinForms) App.<br>Vasal Basic Windows Desktop                                 |
|                          | Windows Forms App (/NET Framework)<br>A project for creating an application with a Windows Forms (WinForms) user<br>interface<br>C Windows Desiton       |
|                          | Windows Forms: Control Library (NET Framework) A project for creating controls to use in Windows Forms (WinForms) applications C Windows Desktop Library |
|                          | Windows Forms App (NET Framework)<br>A project for creating an application with a Windows Forms (WinForms) user<br>interface                             |
|                          | Visual Basic Windows Desktop                                                                                                    |
|                          | Windows Borris Control Library (NET Eramework)                                                                                                    |
|                          | Back Next                                                                                                    |

Slika 56: Slika zaslona – uvod v Visual Studio

| 14] File Edit View Git Project Buik                                                                                                    | d Debug Tet Analyze Tools Extensions Window Help Search (Cri+Q) P RazidovalnaNaloga2022             | Sign in 🎗 — 🗗 🗙                                                                                                    |
|----------------------------------------------------------------------------------------------------|----------------------------------------------------------------------------------------------------|----------------------------------------------------------------------------------------------------|
|                                                                                                    |                                                                                                    |                                                                                                    |
| Icondon     Search Toolhor                                                                                                    | P - Cation caupus min disette in est to 1000. Destad Visual Challe with 1000 estion. Male an deside |                                                                                                    |
| 4 All Windows Forms                                                                                                    | Adding on you main uspag is set to 1234. Resolutions with hove starting meginine becau              |                                                                                                    |
| Ali Michaels form     Ali Michaels form     BondingVargebar     BondingVargebar     BondingVargebar     BondingVargebar     BondingVargebar     BondingVargebar     Cockeditatifies     Cockeditatifies     Cockeditatifies     Cockeditatifies     Cockeditatifies     Cockeditatifies     Cockeditatifies     Detector(fifty and     DataSit     Detector(fifty and     DataSit     Detector(fifty and     DataSit     Detector(fifty and     DataSit     Detector(fifty and     DataSit     Detector(fifty and     DataSit     Detector(fifty and     DataSit     Detector(fifty and     DataSit     Detector(fifty and     Detector(fifty and     Detector |                                                                                                    | Teach Suburn Square (Serie)     Prof.       Statute StatusenubleksQu22(1 (df project)       *     Refarming StatusenubleksQu22(1 (df project)       *     A spacetage       *     A spacetage       *     A spacetage       *     C Regenica |
| G. MaskedTextBox                                                                                                    | v                                                                                                   | Solution Explorer Git Changes                                                                                                    |
| Ready                                                                                                    |                                                                                                    | ↑ Add to Source Control • TH Select Repository •                                                                                                    |

Slika 57: Slika zaslona – začetek izdelava aplikacije v obliki windows forms (obrazci)

Na levi strani, v orodjarni (Toolbox), sem izbiral orodja, npr. Picture. Na desni spodaj sem imel Lastnosti objekta, ki je trenutno izbran (Properties).

Kako sem dodal nov obrazec:

Okno Solution  $\rightarrow$  desni gumb na RaziskovalnaNaloga2022  $\rightarrow$  New  $\rightarrow$  Form (Windows Forms)

| Add New Item - Raziskovalna | Naloga2022                               |          |                                                                  | ?           | ×       |
|-----------------------------|------------------------------------------|----------|------------------------------------------------------------------|-------------|---------|
| .0 Installed                | Sort by: Default                         |          | Search (Ctrl+E)                                                  |             | Q       |
| C# Items<br>Code            | Ţ⊈ Class                                 | C# Items | <ul> <li>Type: C# Items</li> <li>A blank Windows Form</li> </ul> | ns (WinForm | s) Form |
| Data<br>General             | •••O Interface                           | C# Items |                                                                  |             |         |
| Web<br>Windows Forms        | Form (Windows Forms)                     | C# Items |                                                                  |             |         |
| WPF<br>SQL Server           | User Control (Windows Forms)             | C# Items |                                                                  |             |         |
| Graphics                    | Component Class                          | C# Items |                                                                  |             |         |
| ▶ Online                    | User Control (WPF)                       | C# items |                                                                  |             |         |
|                             | About Box (Windows Forms)                | C# Items |                                                                  |             |         |
|                             | ADO.NET Entity Data Model                | C# Items |                                                                  |             |         |
|                             | Application Configuration File           | C# Items |                                                                  |             |         |
|                             | Application Manifest File (Windows Only) | C# Items |                                                                  |             |         |
|                             | Assembly Information File                | C# Items |                                                                  |             |         |
|                             | Bitmap File                              | C# Items |                                                                  |             |         |
|                             | Code Analysis Rule Set                   | C# items |                                                                  |             |         |
|                             | Code File                                | C# Items | w.                                                               |             |         |

Slika 58: Slika zaslona – dodajanje novega obrazca

Za povezavo na strežnik SQL in izvajanje procedur je zelo pomemben t. i. Connection String, ki ga najdemo v »Properties« in nato app.config. Za izpis tabel sem uporabil element grid veiw, ki omogoča povezavo na sql bazo na strežniku in izpis tabel v lokalni aplikaciji. Postopek izpisa je zelo enostaven, saj izberemo strežnik (oziroma se povežemo na strežnik z IP-naslovom) in izberemo, kaj želimo izpisati.

C# temelji na funkcijah »import«, tako moramo za delo v prvih vrsticah uvoziti orodja, npr. import printrom, ki omogoča tiskanje izpisov. Osnovno pa je že uvoženo (prikaz pojavnih oken in osnovni C#)

Nato sem kreiral nova okna oz. nove obrazce za vsak modul posebej (NPZ, Domače naloge, Primerjava uspeha dveh let). To sem storil tako, da sem v Object Explorerju z desnim klikom kliknil »New Form« in izbral »Form (Windows form)«, potem pa ga le še poimenoval, npr. NPZ, in enostavno nanj povlekel elemente iz ToolBoxa (npr. slika, gumb, izpis baze, ...).

Za programiranje elementov (npr. gumbov) sem nanje 2-krat kliknil. Odprlo se je okno .cs, kjer sem uporabil programski jezik C#.

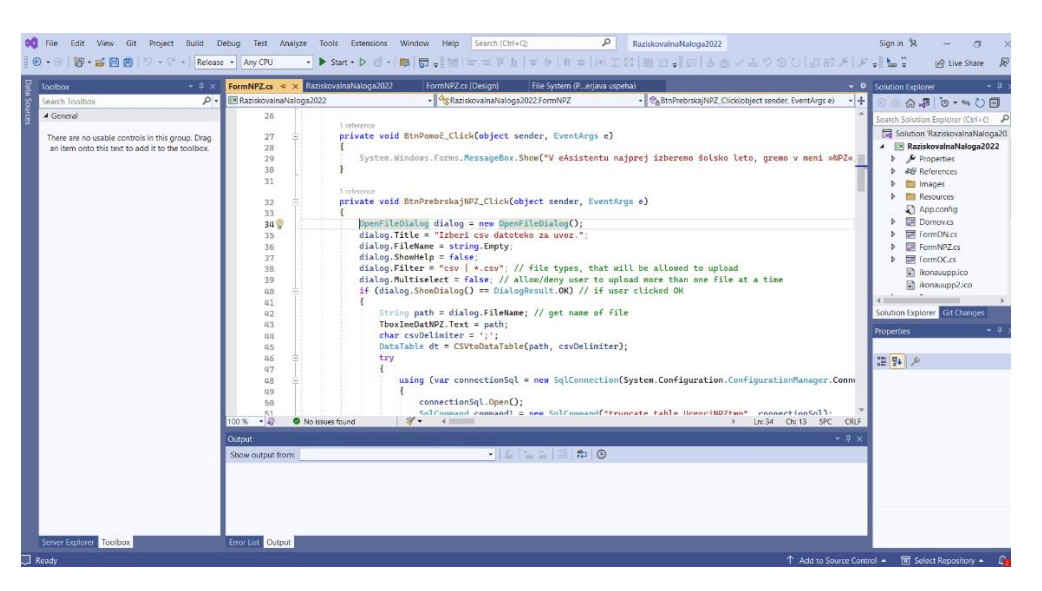

Slika 59: Slika zaslona – programiranje gumba v C#

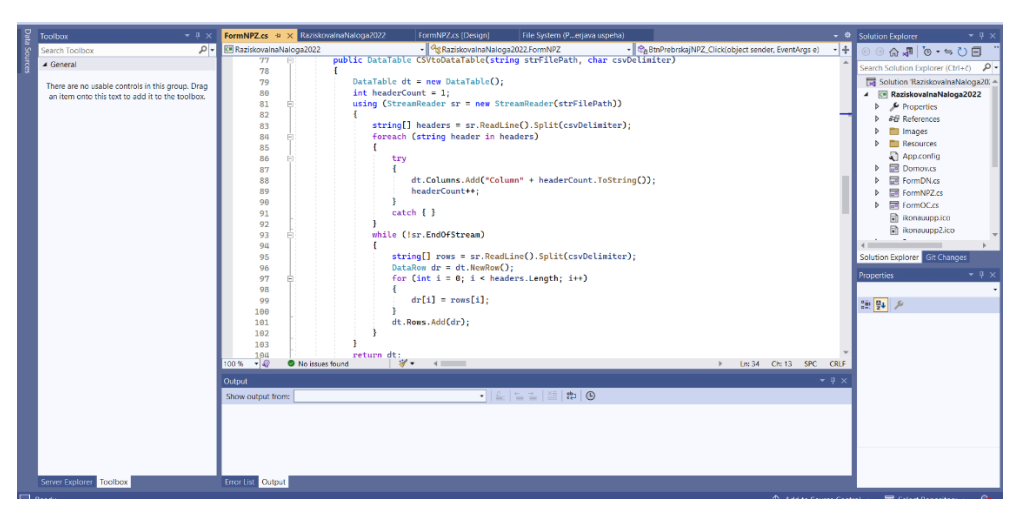

Slika 60: Slika zaslona - koda C# za uvoz csv datoteke

Ker SQL baza teče na strežniku, je mogoče mojo aplikacijo uporabljati kjerkoli, saj se vsi podatki analizirajo na strežniku. Z lokalno aplikacijo sem omogočil lažjo uporabo SQL skript. Saj programa ni potrebno uporabljati direktno v SQL-u, ampak kot vsako drugo namizno aplikacijo.

### 3.3.3 KONČNA OBLIKA

Čisto na koncu sem se odločil še za ikono, ki bo predstavljala mojo aplikacijo. Našel sem jo na https://www.flaticon.com/.

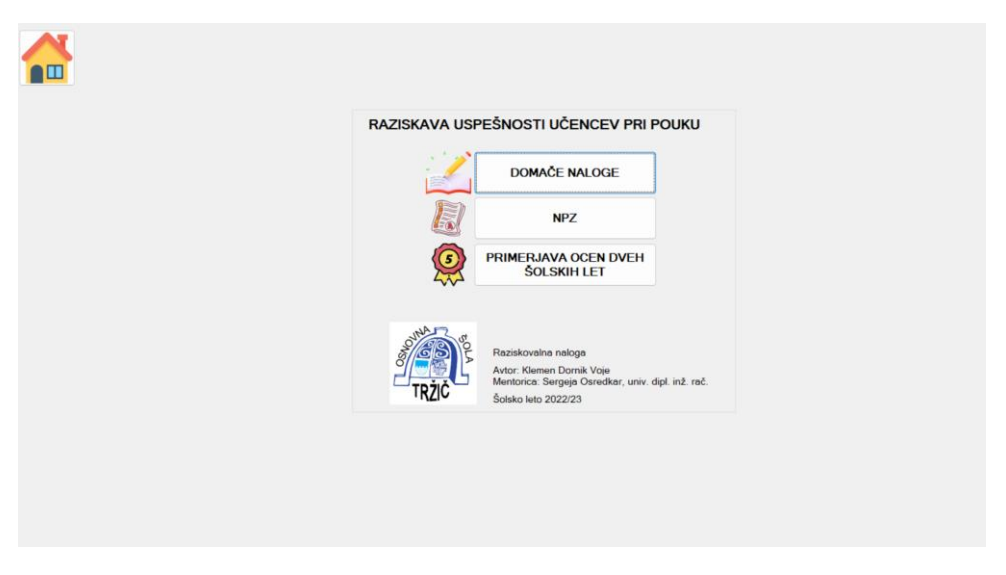

Slika 61: Slika zaslona – začetni zaslon aplikacije

|       |                   | Pomoč                      | nri kreiraniu osv datoteke |
|-------|-------------------|----------------------------|----------------------------|
|       |                   |                            | pir kreitanju cov datotoko |
|       |                   |                            |                            |
| voz C | SV datoteke       |                            |                            |
|       | ors/Rostaia 20/On |                            | Probrekaj Obdelaj          |
| :\US  | ers/Postaja 29/01 | eDrive - OSNOV             | Flebiskaj                  |
|       |                   |                            |                            |
| Cabr  | ela: povprečni %  | izdelanih doma             | čih nalog na posamezn      |
| zakl  | učeno oceno pr    | i matematiki               | cin halog na posaniezn     |
|       | Zakliučena ocena  | Povprečni %                |                            |
|       | pri matematiki    | izdelanih domačih<br>nalog |                            |
| •     | 1                 | 91,83                      |                            |
|       | 2                 | 90,62                      | -                          |
|       | 3                 | 96,94                      |                            |
|       | 4                 | 97,16                      |                            |
|       | 5                 | 98,65                      | -                          |
|       |                   |                            |                            |
|       |                   |                            |                            |
|       |                   |                            |                            |
| abe   | ela: povprecna o  | cena pri matema            | atiki, če je bil % izdelan |
|       |                   | Burmins areas              | -                          |
|       | DN                | pri MAT                    |                            |
| •     | 0 - 10            |                            |                            |
|       | 10 - 20           |                            |                            |
|       | 20 - 30           |                            |                            |
|       | 30 - 40           |                            |                            |
|       | 40 - 50           |                            |                            |
|       | 50.00             | 2                          |                            |
|       | 50-60             | -                          |                            |

Slika 62: Slika zaslona – izpis rezultatov v aplikaciji

## 3.4 DELO NA STERŽNIKU

### 3.4.1 NAMESTITEV WINDOWS STREŽNIKA

Windows strežnik sem namestil z Arnes spm (strežnik po meri). Pri kreiranju sem izmed več vrst strežnikov izbral operacijski sistem Windows strežnik. Kasneje, ko se je strežnik kreiral, sem kliknil na ikono za konzolo, ta pa me je preusmerila na QEM-povezavo s strežnikom in omogočila vnos podatkov. Vnesti je bilo potrebno, kateri Windows strežnik želimo, izbrati disk in počakati na zaključek.

|                                    | Hicrosoft                                 |                   |
|------------------------------------|-------------------------------------------|-------------------|
|                                    |                                           |                   |
| Languag <u>e</u> to                | o install: English (United States)        |                   |
| Time and currency                  | format: English (United States)           | •                 |
| <u>K</u> eyboard or input r        | method: US                                | •                 |
|                                    |                                           |                   |
| Enter your la                      | nguage and other preferences and click "N | ext" to continue. |
| © Microroft Corporation All rights | eserved.                                  | Next              |

Slika 63: Slika zaslona – kreiranje virtualnega strežnika na Arnes SPM

### 3.4.2 ODPIRANJE VRAT

Na strežniku je bilo potrebno v konfiguraciji SQL odpreti statični port 52345. To sem naredil tako: SQL Server Configuration Manager–SQL Server Network Configuration– Protocols for SQLEXPRESS–TCP/IP–Properties –IP Addresses– TCP Port).

Kasneje je bilo potrebno resetirati SQL.

Za dostop do SQL-strežnika iz lokalnega omrežja sem moral izbrani port odpreti na požarnem zidu (Windows Defender Firewall with Advanced Security). Kreiral sem novo dohodno pravilo in dodamo izjemo za TCP port 52345.

Kasneje sem kreiral uporabnika za dostop do SQL-a, ker za povezavo aplikacije na SQL-strežnik uporabljamo SQL-Server authentication z uporabniškim imenom in geslom.

Na SQL-strežniku kreiramo novega SQL-uporabnika oz. SQL–login (SQL Server– Security–Logins), ki mu določimo uporabniško ime (login name) in geslo. SQL-uporabnik mora imeti dostop do podatkovne baze, to sem nastavil na lastnostih (Properties–User Mapping). Obkljukal sem še podatkovno bazo in db-datareader in db-datawriter vlogi.

# 3.5 ZAŠČITA STREŽNIKA

Na strani https://github.com/glasnt/wail2ban sem našel navodila za namestitev programa Wail2ban, ki naj bi odbijal napade na strežnik.

| 🕒 Create Task                                                                | ×                    |
|------------------------------------------------------------------------------|----------------------|
| General Triggers Actions Conditions Settings                                 |                      |
| Name: start wail2ban onstartup                                               |                      |
| Location:                                                                    |                      |
| Author: glasnt                                                               |                      |
| Description:                                                                 |                      |
|                                                                              |                      |
|                                                                              |                      |
| Security options                                                             |                      |
| When running the task, use the following user account:                       |                      |
| SYSTEM                                                                       | Change User or Group |
| Run only when user is logged on                                              |                      |
| Run whether user is logged on or not                                         |                      |
| Do not store password. The task will only have access to local computer reso | ources.              |
| ☑ Run with highest privileges                                                |                      |
| ☐ Hidden Configure for: Windows Vista™, Windows Server™ 2008                 | ~                    |
|                                                                              | OK Cancel            |

Slika 64: Slika zaslona – nastavljanje programa Wail2ban

## 3.6 PRENOS BAZE NA WINDOWS STREŽNIK

V Mysql Manegment Studiu sem kreiral varnostno kopijo baze. Nato sem paket kopiral na Windows strežnik, ga tam odpakiral in s tem poskrbel, da je bila različica baze na strežniku enaka lokalni.

| bject Explore                                                                                                    | n.                                                                                                    |      | ▼                                               |
|----------------------------------------------------------------------------------------------------|----------------------------------------------------------------------------------------------------|------|-------------------------------------------------|
| onnect 🔹 🏺                                                                                                    | ₩ = ⊤ 🖒 →                                                                                                    |      |                                                 |
| POS29\\$     Data     Data     Data     Data     Data     Data     Data     Data     Data     Secu     Secu     Secu     Secu     Secu     E    Secu | SQLEXPRESS (SQL Server 15.0<br>bases<br>stem Databases<br>stabase Snapshots<br>New Database<br>New Query<br>Script Database as | 2101 | - POS29yPostaja                                 |
| 🗄 📁 Poly                                                                                                    | Tasks 🕨                                                                                                    |      | Detach                                          |
| ⊞ ■ Man<br>⊞ I XEve                                                                                                    | Man     Policies     Facets     Start PowerShell     Azure Data Studio                                                         |      | Take Offline<br>Bring Online                    |
|                                                                                                    |                                                                                                    |      | Enable                                          |
|                                                                                                    | Reports +                                                                                                    |      | Encrypt Columns                                 |
|                                                                                                    | Rename                                                                                                    |      | Data Discovery and Classification               |
|                                                                                                    | Delete                                                                                                    |      | Vulnerability Assessment                        |
|                                                                                                    | Refresh                                                                                                    |      | Shrink •                                        |
|                                                                                                    | Properties                                                                                                    |      | Back Up                                         |
|                                                                                                    |                                                                                                    |      | Restore >                                       |
|                                                                                                    |                                                                                                    |      | Generate Scripts                                |
|                                                                                                    |                                                                                                    |      | Extract Data-tier Application                   |
|                                                                                                    |                                                                                                    |      | Deploy Database to Microsoft Azure SQL Database |
|                                                                                                    |                                                                                                    |      | Export Data-tier Application                    |
|                                                                                                    |                                                                                                    |      | Upgrade Data-tier Application                   |
|                                                                                                    |                                                                                                    |      | Import Flat File                                |
|                                                                                                    |                                                                                                    |      | Import Data                                     |
|                                                                                                    |                                                                                                    |      | Export Data                                     |
|                                                                                                    |                                                                                                    |      |                                                 |

Slika 65: Slika zaslona – izdelava paketa baze podatkov za prenos na strežnik

Po prenosu baze na strežnik sem v nastavitvah aplikacije v Visual Studiu spremenil še podatek o »Connection stringu«.

| Connection Propert                            | ?                                                                                                    | $\times$ |   |  |  |
|-----------------------------------------------|----------------------------------------------------------------------------------------------------|----------|---|--|--|
| Enter information to<br>different data source | Enter information to connect to the selected data source or click "Change" to choose a different data source and/or provider. |          |   |  |  |
| Data source:                                  |                                                                                                    |          |   |  |  |
| Microsoft SQL Ser                             | ver (SqlClient)                                                                                                    | Change   | ] |  |  |
| Server name:                                  |                                                                                                    |          |   |  |  |
| 194.249.3.76,52345                            | 194.249.3.76,52345 V Refresh                                                                                                  |          |   |  |  |
| Log on to the ser                             | ver                                                                                                    |          |   |  |  |
| Authentication:                               | SQL Server Authentication                                                                                                    |          | ~ |  |  |
|                                               |                                                                                                    |          |   |  |  |
| User name:                                    | raziskovalna                                                                                                    |          |   |  |  |
| Password:                                     | •••••                                                                                                    |          |   |  |  |
|                                               | Save my password                                                                                                    |          |   |  |  |

Slika 66: Slika zaslona – nov podatek o nahajanju baze podatkov

## 3.7 KREIRANJE NAMESTITVENE DATOTEKE

### **3.7.1 EXE PAKET**

V Visual Studiu sem izbral menijski ukaz Build  $\rightarrow$  Publish, nato v posebnem oknu ciljno mapo in kreiral se je namestitveni paket .exe (setup.exe z mapo datotek).

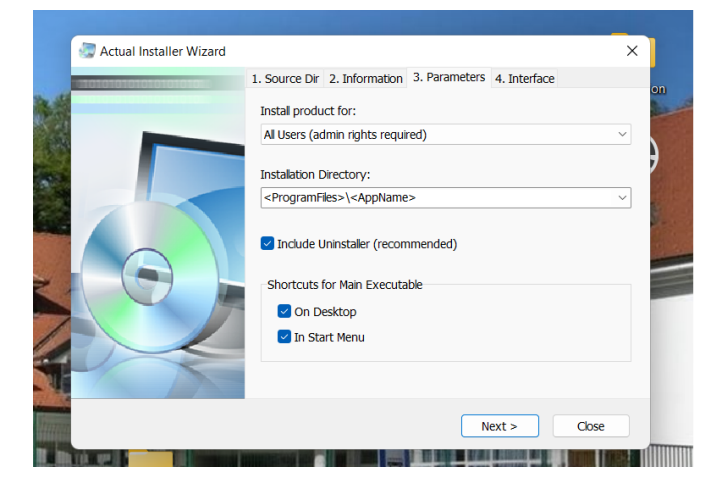

Slika 67: Slika zaslona – izdelava exe paketa

Nato sem dodal še nekaj podrobnosti o razvijalcu aplikacije, ki jih bo Windows zahteval.

#### 3.7.2 MSI PAKET

Po navodilih na https://www.youtube.com/watch?v=NOkBUoP54b8 sem v Visual Studiu namestil t. i. razširitev (Extension) z imenom Microsoft Visual Studio Installer Projects 2022.

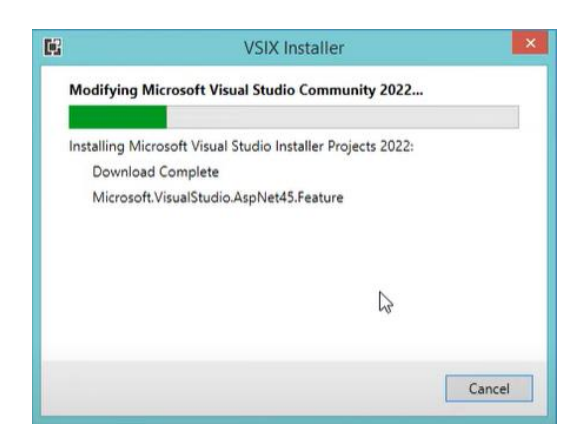

Slika 68: Slika zaslona – Nameščanje razširitve Microsoft Visual Studio Installer Projects 2022

Potem sem kliknil: v Solution Explorer  $\rightarrow$  Solution RaziskovalnaNaloga2022  $\rightarrow$  desni gumb  $\rightarrow$  Add  $\rightarrow$  New Project  $\rightarrow$  dobil sem okno, kamor sem vpisal ime projekta (Primerjava uspeha) in ciljno mapo  $\rightarrow$  dobil sem nov projekt Primerjava uspeha.

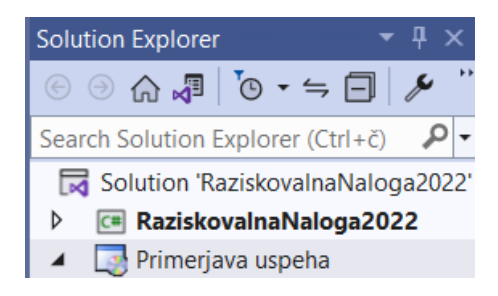

Slika 69: Slika zaslona – nov projekt Primerjava uspeha

V oknu projekta Primerjava uspeha so bile 3 mape: v mapo Application Folder sem vstavil nov »Project Output« Primary Output in novo ikono (.ico). Potem sem kreiral novo bližnjico, ji v lastnostih (Properties) dodal ustrezno lastnost ikona in izbral sliko ikone, ki sem jo dodal maloprej.

| File System (erjavaUspeha) 💠 🗙 RaziskovalnaNaloga2022 | RezultatOC.cs Rezulta         | tOC.resx |
|-------------------------------------------------------|-------------------------------|----------|
| File System on Target Machine                         | Name                          | Туре     |
| lash Application Folder                               | 🖹 ikonauupp.ico               | File     |
| 🔁 User's Desktop                                      | Primary output from Raziskova | Output   |
| user's Programs Menu                                  | - System.Net.Http.dll         | Assembly |
|                                                       |                               |          |

Slika 70: Slika zaslona – projekt Primerjava Uspeha

Na koncu sem le še kliknil z desnim gumbom na projekt Primerjava Uspeha  $\rightarrow$  Build. V predhodno določeni mapi sem dobil 2 datoteki: setup.exe in Primerjava Uspeha.msi.

S klikom na setup.exe se namesti aplikacija.

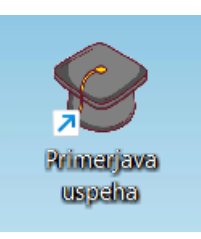

Slika 71: Slika zaslona – bližnjica na namizju

## 3.8 PRIDOBIVANJE PODATKOV IZ ŠOLSKEGA INFORMACIJSKEGA SISTEMA

Podatke, ki jih potrebuje program za raziskavo uspeha učencev, sva z mentorico pridobila v eAsistentu. Šole, ki uporabljajo drug informacjiski sistem za vodenje podatkov o pedagoškem delu, kot je na primer Lo.Polis, uporabijo tega.

### 3.8.1 DELO Z DOMAČIMI NALOGAMI

V eAsistentu sem najprej izbral šolsko leto, kliknil meni »Izpisi«, tam izbral »Domače naloge«. V ustreznem oknu sem izbral oddelke in kliknil gumb »Pripravi Excel«. Sledil je gumb »Prenesite izpis«. Pridobljeni datoteki sem dal ime, npr. DomNal.xlsx.

V eAsistentu sem zopet odprl meni »lzpisi«, tam izbral »lzvoz zaključenih ocen« in v oknu, ki se odpre, izbral oddelke, za katere sem želel pridobiti ocene. Izbral sem še ocenjevalno obdobje (najbolje »Konec pouka«), nato pa kliknil le še gumb »Pripravi Excel«. Sledil je gumb »Prenesite izpis«. Datoteki sem dal ime, npr. OceneDN.xlsx.

V pridobljeni Excelovi datoteki OceneDN.xlsx, ki sem jo izvozil iz eAsistenta, sem uredil:

- odstranil morebitne prazne vrstice (učenec se je sredi leta izpisal);
- odstranil vse predmete, razen matematike;
- vrinil stolpec za % izdelanih domačih nalog pri matematiki;
- v 8. in 9. razredih prenesel ocene skupin v oceno matematike;
- ročno vnesel podatke o % izdelanih domačih nalog, ki sem jih dobil v datoteki DomNal.xlsx;
- uredil vrstni red stolpcev:
  - ID dijaka,
  - DN%,
  - MAT.

Prva vrstica mora biti glava. Shranil sem kot .csv datoteko (ločeno z vejico). Za ločilni znak sem izbral znak »;«. To datoteko sem nazadnje uvozil v program.

#### 3.8.2 PRIMERJAVA OCEN Z UPEHOM PRI NPZ

V eAsistentu sem najprej izbral šolsko leto, nato meni »NPZ«, tam pa sem kliknil »Redni rok NPZ«, nato jeziček »Rezultati«. Kopiral sem vse celice tabele in jih prilepil v prazno Excelovo datoteko (ujemanje s ciljnim oblikovanjem).

V eAsistentu sem ponovno odprl meni »Izpisi«, tam izbral »Izvoz zaključenih ocen« in v oknu, ki se je odprl, izbral oddelke, za katere sem želel pridobiti ocene. Izbral sem še ocenjevalno obdobje (najbolje »Konec pouka«), nato sem kliknil še gumb »Pripravi Excel«. Sledil je gumb »Prenesite izpis«. Datoteko sem poimenoval npr. OceneNPZ.xlsx.

V pridobljeni Excelovi datoteki OceneNPZ.xlsx sem uredil:

- odstranil morebitne prazne vrstice (učenec se je sredi leta izpisal);
- odstranil vse predmete razen matematike, slovenščine in 3. predmeta;
- v 9. razredih prenesel ocene skupin v oceno predmeta;
- vrinil stolpce za % pri NPZ vseh 3 predmetov;
- uredil vrstni red stolpcev:
  - ID dijaka,
  - MAT,
  - NPZ\_MAT,
  - SLO,
  - NPZ\_SLO,
  - PREDMET3,
  - NPZ\_PREDMET3.

Prva vrstica mora biti glava. Shranil sem kot .csv datoteko (ločeno z vejico). Za ločilni znak sem izbral znak »;«. To datoteko sem nazadnje uvozil v program.

### 3.8.3 PRIMERJAVA OCEN V RAZLIČNIH LETIH ŠOLANJA

V eAsistentu sem najprej izbral šolsko leto, odprl meni »lzpisi«, tam izbral »lzvoz zaključenih ocen« in v oknu, ki se je odprl, izbral oddelke, za katere sem želel pridobiti ocene. Izbral sem še ocenjevalno obdobje (najbolje »Konec pouka«), nato le še kliknil gumb »Pripravi Excel«. Sledil je gumb »Prenesite izpis«. Datoteko sem poimenoval npr. Ocene1.xlsx.

Nato sem v eAsistentu izbral naslednje (ali pač poljubno) šolsko leto in izvozil še datoteko Ocene2.xlsx.

V obeh datotekah sem uredil:

- v 8. in 9. razredih prenesel ocene skupin v oceno matematike, slovenščine in angleščine;
- odstranil morebitne prazne vrstice (učenec se je sredi leta izpisal);
- izračunal povprečno oceno vseh predmetov in njeno vrednost kopiral v nov stolpec;
- odstranil vse predmete, razen matematike, slovenščine in angleščine.

Tako sem dobil 2 tabeli z naslednjimi stolpci:

- ID dijaka,
- MAT,
- SLO,
- TJA,
- USPEH.

Prva vrstica mora biti glava. Shranil sem kot .csv datoteki (ločeno z vejico). Za ločilni znak sem izbral znak »;«. Ti datoteki sem nazadnje uvozil v program.

## 3.9 KONČNA ANALIZA

Za delo z resničnimi podatki sva z mentorico izbrala:

- delo z domačimi nalogami: šolsko leto 2018/19, učenci 7., 8. in 9. razredov;
- primerjava ocen z uspehom pri NPZ: šolsko leto 2018/19, učenci 6. in 9. razredov;
- primerjava ocen v različnih letih šolanja:
  - šolsko leto 2017/18 5. razred,
  - $\circ$  šolsko leto 2018/19 6. razred.

### 3.9.1 DELO Z DOMAČIMI NALOGAMI

Po obdelavi teh datotek sem dobil 2 vrsti podatkov:

1. Tabelo z ocenami od 1 do 5 in pripadajočim povprečnim odstotkom izdelanih domačih nalog pri matematiki:

Tabela 1: Povprečni % izdelanih domačih nalog pri matematiki glede na zaključeno oceno

| Zaključena ocena pri<br>matematiki | Povprečni % izdelanih<br>domačih nalog |
|------------------------------------|----------------------------------------|
| 1                                  | 91,83                                  |
| 2                                  | 90,62                                  |
| 3                                  | 96,94                                  |
| 4                                  | 97,16                                  |
| 5                                  | 98,65                                  |

Graf 1: Povprečni % izdelanih domačih nalog pri matematiki glede na zaključeno oceno

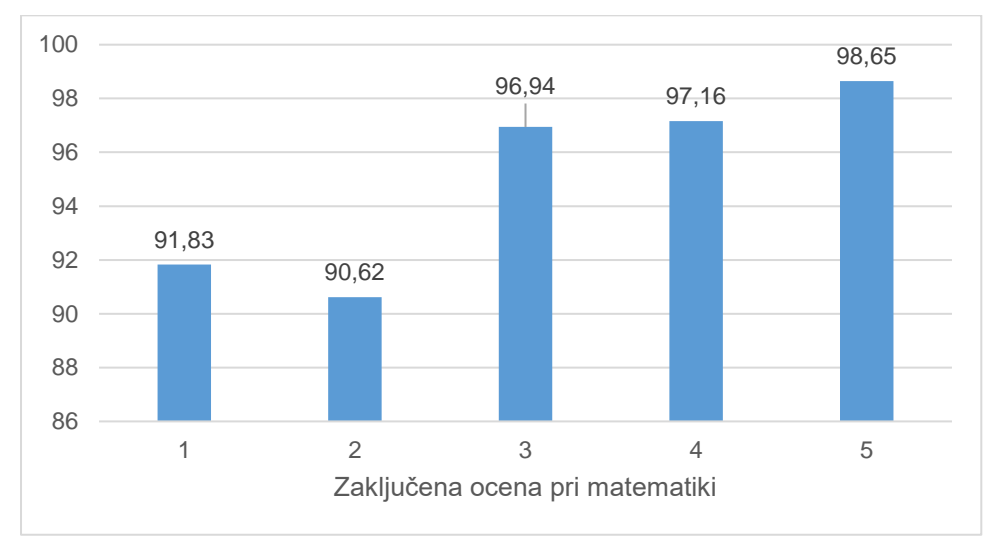

Iz grafa vidimo, da načeloma velja pravilo, da večjo ko ima učenec oceno, več domačih nalog je izdelal. Opažam pa, da so vsi učenci povprečno izdelali več kot 90 % domačih nalog.

2. Tabelo z rangom izdelanih domačih nalog in pripadajočo povprečno oceno pri matematiki:

| Rezultat 2       |                     |
|------------------|---------------------|
| Rang % izdelanih | Povprečna ocena pri |
| domačih nalog    | mat                 |
| 0–10             |                     |
| 10-20            |                     |
| 20–30            |                     |
| 30–40            |                     |
| 40–50            |                     |
| 50–60            | 2                   |
| 60–70            | 2                   |
| 70–80            | 2                   |
| 80–90            | 2,57                |
| 90–100           | 3,66                |

Tabela 2: Povprečna ocena v rangu % izdelanih domačih nalog

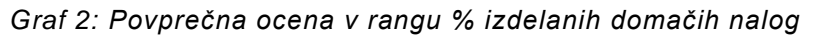

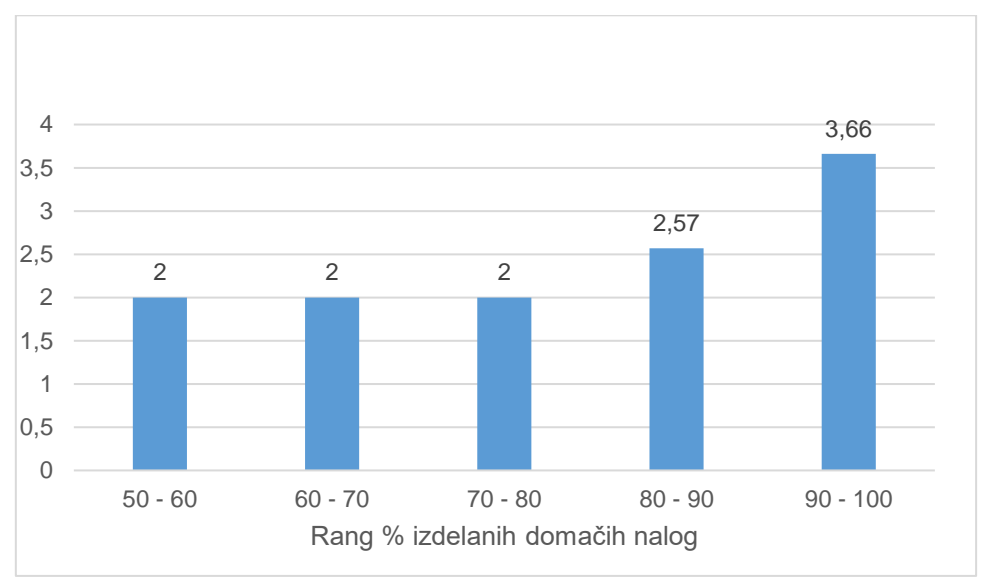

Iz grafa je razvidno, da več ko je učenec izdelal domačih nalog, boljšo povprečno oceno je imel pri matematiki. No, med 50 in 80 odstotki je bilo bolj malo učencev (sem preveril: le 7), tako da se je povprečna ocena tam vedno ustavila na 2.

### 3.9.2 PRIMERJAVA OCEN Z UPEHOM PRI NPZ

Po obdelavi teh datotek sem dobil 2 vrsti podatkov:

1. Tabelo z ocenami pri treh predmetih (MAT, SLO, 3. predmet) od 1 do 5 in pripadajočim povprečnim odstotkom uspeha na NPZ:

| Zaključna<br>ocena pri MAT | Dosežek % pri<br>NPZ MAT | Zaključna<br>ocena pri SLO | Dosežek % pri<br>NPZ SLO | Zaključna<br>ocena pri 3.<br>PREDMETU | Dosežek % pri<br>NPZ 3. PREDMET |
|----------------------------|--------------------------|----------------------------|--------------------------|---------------------------------------|---------------------------------|
| 1                          | 24,31                    | 1                          | 20,33                    | 1                                     |                                 |
| 2                          | 29,24                    | 2                          | 27,42                    | 2                                     | 17,24                           |
| 3                          | 39,33                    | 3                          | 39,5                     | 3                                     | 35,31                           |
| 4                          | 56                       | 4                          | 52,41                    | 4                                     | 43,4                            |
| 5                          | 65,8                     | 5                          | 65,92                    | 5                                     | 68,78                           |
|                            |                          |                            |                          |                                       |                                 |

Tabela 3: Doseženi % na NPZ za posamezno oceno

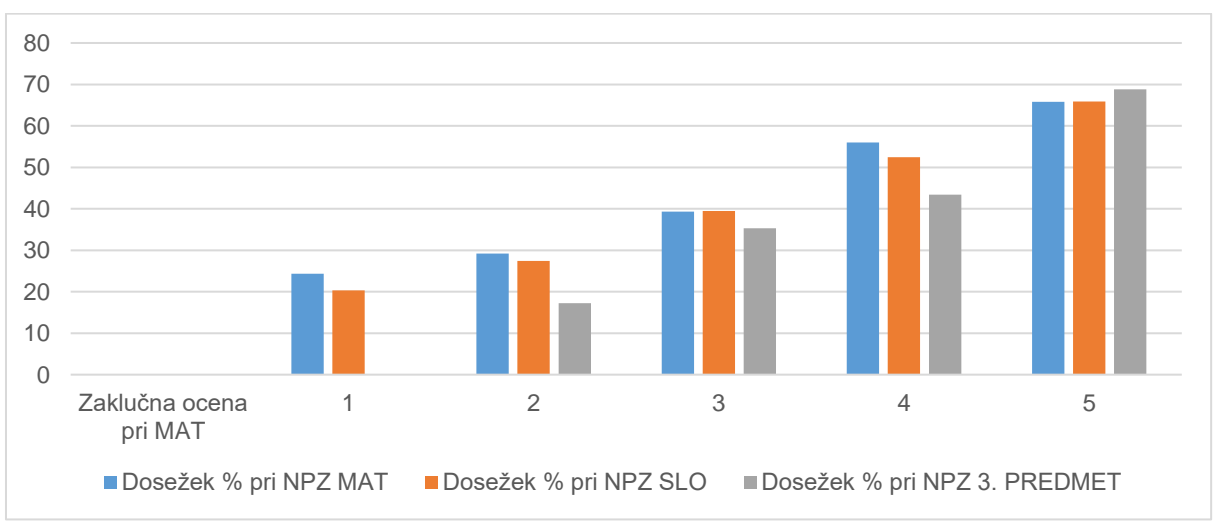

Graf 3: Doseženi % na NPZ za posamezno oceno

Vidimo, da načeloma velja pravilo, da boljšo ko ima učenec zaključeno oceno, več odstotkov doseže na NPZ.

2. Tabelo z rangom izdelanih domačih nalog in pripadajočo povprečno oceno pri matematiki:

| Rang   | MAT  | SLO  | 3. PREDMET |
|--------|------|------|------------|
| 0–10   | 1    | 2    | 2,25       |
| 10–20  | 1,88 | 1,7  | 2,29       |
| 20–30  | 1,81 | 2    | 3          |
| 30–40  | 2,36 | 2,67 | 3,42       |
| 40–50  | 3,21 | 3,23 | 3,82       |
| 50–60  | 4,33 | 3,71 | 4,13       |
| 60–70  | 4,33 | 4,5  | 4,38       |
| 70–80  | 5    | 4,8  | 4,86       |
| 80–90  |      | 5    | 5          |
| 90–100 | 5    |      | 5          |

Tabela 4: Povprečna zaključena ocena predmeta glede na rang uspeha na NPZ

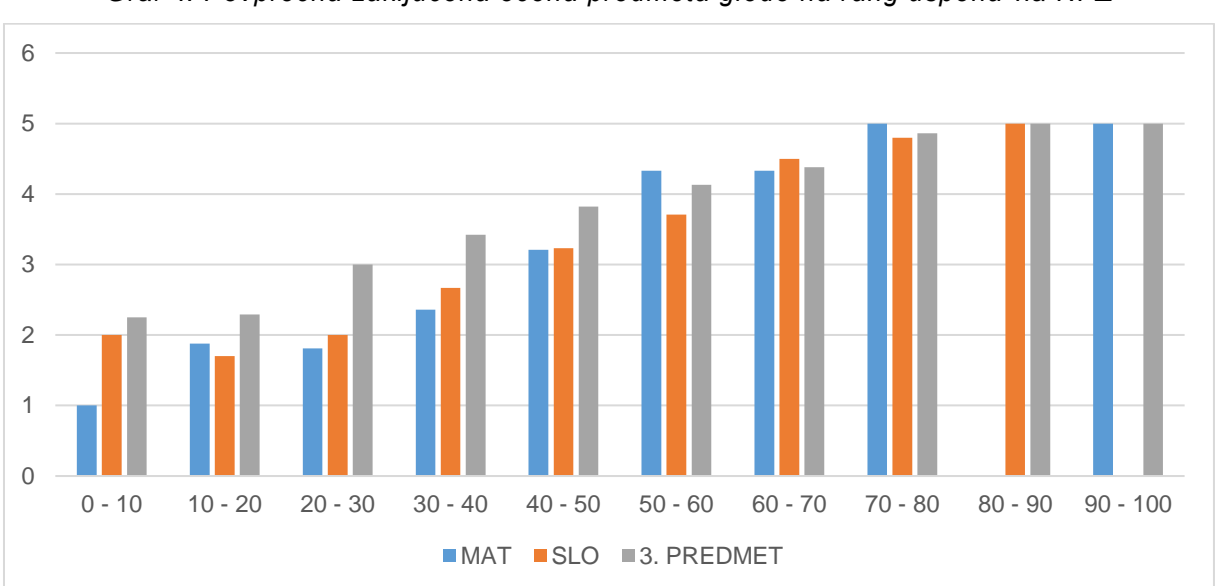

Graf 4: Povprečna zaključena ocena predmeta glede na rang uspeha na NPZ

Vidimo, da boljši ko ima učenec uspeh na NPZ, boljšo oceno ima pri predmetu.

### 3.9.3 PRIMERJAVA OCEN V RAZLIČNIH LETIH ŠOLANJA

Pri obdelavi 2 datotek sem dobil tabelo s podatki, za koliko se je v prehodu iz 5. v 6. razred povišala/znižala povprečna ocena vseh učencev pri matematiki, slovenščini, angleščini ter skupni uspeh. Izbral sem učence v letih 2017/2018 (5. razred) in 2018/2019 (6. razred).

| Predmet | Povprečna<br>ocena 1. leto | Povprečna<br>ocena 2. leto | Razlika     |
|---------|----------------------------|----------------------------|-------------|
| MAT     | 4,13                       | 3,62                       | -0,5100002  |
| SLO     | 4,19                       | 3,54                       | -0,6500001  |
| TJA     | 3,63                       | 3,63                       | 0           |
| USPEH   | 4,25                       | 4,21                       | -0,03999996 |

Tabela 5: Primerjava uspeha v šolskem letu 2017/2018 in 2018/2019

Graf 5: Primerjava uspeha v šolskem letu 2017/2018 in 2018/2019

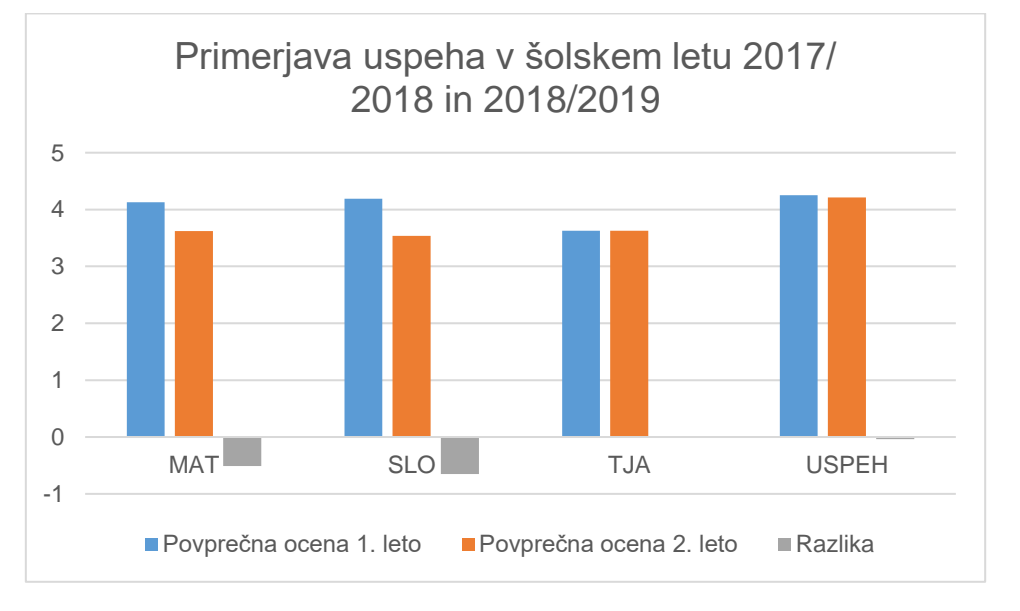

Iz grafa lahko zaključimo, da je uspeh pri matematiki in slovenščini nekoliko slabši, pri angleščini je ostal enak; povprečna ocena vseh predmetov pa je ostala skoraj enaka.

## 3.10 SPLETNA STRAN S HTML, CSS IN JAVO

Za lažji dostop do aplikacije za analizo uspeha učencev v osnovni šoli sem ustvaril še spletno stran za pomoč uporabnikom aplikacije. Nastala je v programskih jezikih html, JavaScript in CSS, ki omogočajo napredno stiliziranje strani.

Stran je na http://www2.arnes.si/~klemendornikvoje/.

Na stran sem naložil vsa navodila za izdelavo ustreznih datotek, ki jih potrebujemo za raziskovanje uspeha z mojo aplikacijo, in ZIP datoteko, ki vsebuje .exe in .msi datoteko za namestitev aplikacije. S tem lahko aplikacijo uporablja vsaka šola.

Na spletišče sem dodal še video vodiče, ki sem jih posnel predhodno.

Slika 72: Slika zaslona – spletna stran v html, CSS in Java Script

# 4 ZAKLJUČEK

## 4.1 RAČUNALNIŠKI DEL

Program je bil z računalniškega vidika velik projekt. Pri ustvarjanju aplikacije sem se srečal z veliko izzivi, ki sem jih s pomočjo mentorice uspešno reševal. Program, ki bi izvajal tako raziskavo, je bil že dolgo želja šolske svetovalne službe. Pri izdelavi raziskovalne naloge sem pridobil veliko novega znanja o delu z bazami podatkov, kot tudi o ustvarjanju v Visual Studiu.

Aplikacija Primerjava uspeha, ki je končni rezultat moje raziskovalne naloge, je uporabna za vse osnovne šole v Sloveniji. Zelo sem ponosen nanjo.

## 4.2 PEDAGOŠKI DEL

Ugotovil sem:

HIPOTEZA 1:

Večji delež domačih nalog pri matematiki učenec v povprečju naredi, boljšo ima zaključeno oceno.

Hipoteza z manjšimi odstopanji velja.

#### HIPOTEZA 2

Učenci z boljšo oceno pri predmetih, za katere se opravlja NPZ, dosežejo tudi boljši rezultat pri NPZ.

Hipotezo sem potrdil.

#### HIPOTEZA 3

Učencem splošni uspeh in ocene pri matematiki, slovenščini in angleščini v prehodu z razredne na predmetno stopnjo nekoliko upadejo.

Hipoteza skoraj v celoti velja. V našem primeru je bila le povprečna ocena pri angleščini enaka v obeh letih šolanja.

Mogoče bi bilo zanimivo preveriti te analize na večjem številu podatkov, torej na več učencih oz. več šolskih letih.

## 4.3 IZZIVI ZA NADALJEVANJE

Sem učenec 9. razreda, zato počasi končujem osnovnošolsko izobraževanje. Vendar pa lahko kdo drug to delo nadgradi z novimi analizami.

V bodoče bi se lahko v srednji šoli sestal s šolsko svetovalno službo, komisijo za razvojni načrt in ostalimi pedagoškimi delavci šole, da bi še oni povedali, kaj jih pri pedagoškem procesu zanima in bi se dalo pridobiti iz podatkov v šolskih informacijskih sistemih. Na podlagi tega bi mojo aplikacijo lahko še nadgradil.

Dobro bi bilo uporabiti že obstoječo aplikacijo in pripraviti analizo na več podatkih in s tem zagotoviti večjo natančnost dokazanega.

## 5 VIRI IN LITERATURA

Kaj je in kaj ni baza podatkov? Dostopno na: https://www.benstat.si/blog/kaj-je-ni-baza-podatkov, 12. 12. 2022.

SQL.

Dostopno na: https://sl.wikipedia.org/wiki/SQL, 12. 12. 2022.

MySQL vs SQL Server.

Dostopno na: https://www.educba.com/mysql-vs-sql-server, 26. 12. 2022.

Transact-SQL.

Dostopno na: <u>https://learn.microsoft.com/en-us/sql/t-sql/language-reference?view=sql-server-ver16</u>, 26. 12. 2022.

Tutorial: Write Transact-SQL statements.

Dostopno na: <u>https://learn.microsoft.com/en-us/sql/t-sql/tutorial-writing-transact-sql-statements?view=sql-server-ver16</u>, 26. 12. 2022.

Lesson 2: Configure permissions on database objects. Dostopno na: <u>https://learn.microsoft.com/en-us/sql/t-sql/lesson-2-configuring-permissions-on-database-objects?view=sql-server-ver16</u>, 26. 12. 2022.

Introducing SQL Server 2022. Dostopno na: https://microsoft.com/en-us/sql-server, 27. 12. 2022.

Visual Studio. Wikipedia, prosta enciklopedija. Dostopno na: <u>https://sl.wikipedia.org/wiki/Visual\_Studio</u>, 27. 12. 2022.

Server (computing). Wikipedia, prosta enciklopedija. Dostopno na: <u>https://en.wikipedia.org/wiki/Server (computing)</u>, 27. 12. 2022.

Varnostna obvestila.

Dostopno na: https://www.cert.si, 27. 12. 2022.

Najpogostejše težave, s katerimi se soočajo spletni uporabniki. Dostopno na: <u>https://www.varninainternetu.si/</u>, 27. 12. 2022.

Arnes. Dostopno na: http://www.arnes.si, 27. 12. 2022.

Microsoft® SQL Server® 2019 Express.

Dostopno na: <u>https://www.microsoft.com/en-us/Download/details.aspx?id=101064</u>, 26. 12. 2022.

Microsoft SQL Server Management Studio Express. Dostopno na: <u>https://www.microsoft.com/en-in/download/details.aspx?id=8961</u>, 26. 12. 2022. Visual Studio Community.

Dostopno na: https://visualstudio.microsoft.com/vs/community, 26. 12. 2022.

Quickstart: Connect and query a SQL Server instance using SQL Server Management Studio (SSMS).

Dostopno na: <u>https://learn.microsoft.com/en-us/sql/ssms/quickstarts/ssms-connect-guery-sql-server?view=sql-server-ver16</u>, 3. 1. 2023.

Connect to Server (Database Engine).

Dostopno na: <u>https://learn.microsoft.com/en-us/sql/ssms/f1-help/connect-to-server-database-engine?view=sql-server-ver16</u>, 3. 1. 2023.

Create, Alter, Drop and Execute SQL Server Stored Procedures. Dostopno na: <u>https://www.mssqltips.com/sqlservertip/6132/create-alter-drop-and-execute-sql-server-stored-procedures/</u>, 10. 1. 2023.

SQL Tutorial.

Dostopno na: <u>https://www.w3schools.com/sql/default.asp</u>, 10. 1. 2023.

SQL SELECT INTO Statement. Dostopno na: <u>https://www.w3schools.com/sql/sql\_select\_into.asp</u>, 10. 1. 2023.

Wail2ban.

Dostopno na: https://github.com/glasnt/wail2ban, 1. 3. 2023.

How to Create a Setup File in Visual Studio 2022 Dostopno na: <u>https://www.youtube.com/watch?v=NOkBUoP54b8</u>, 1. 3. 2023

Flaticon. Access 9.6M+ vector icons & stickesr. Dostopno na: <u>https://www.flaticon.com</u>, 10. 3. 2023.